## SIEMENS

|                  | Preface, Contents                                   |   |
|------------------|-----------------------------------------------------|---|
|                  | Product Description                                 | 1 |
|                  | Physical Installation                               | 2 |
| SIMATIC HMI      | Electrical Installation                             | 3 |
| Operator Papel   | User-Specific Settings                              | 4 |
| OP37/Pro         | Installing Expansion Modules and Optional Equipment | 5 |
| Equipment Manual | Servicing/Maintenance                               | 6 |
|                  | Appendices                                          |   |
|                  | Technical Data                                      | Α |
|                  | ESD Guidelines                                      | В |
|                  | Siemens Worldwide                                   | С |
|                  | Glossary, Index                                     |   |

6AV6591-1DA01-0AB0

Release 07/98

#### **Safety Guidelines**

This manual contains notices which you should observe to ensure your own personal safety, as well as to protect the product and connected equipment. These notices are highlighted in the manual by a warning triangle and are marked as follows according to the level of danger:

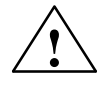

#### Warning

indicates that death, severe personal injury or substantial property damage **can** result if proper precautions are not taken.

## $\triangle$

#### Caution

indicates that minor personal injury or property damage can result if proper precautions are not taken.

#### Note

draws your attention to particularly important information on the product, handling the product, or to a particular part of the documentation.

**Qualified Personnel** Equipment may be commissioned and operated only by **qualified personnel**. Qualified personnel within the meaning of the safety notices in this manual are persons who are authorized to commission, ground and identify equipment, systems and circuits in accordance with safety engineering standards.

**Correct Usage** 

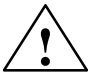

#### Warning

Note the following:

The equipment may be used only for the applications stipulated in the catalog and in the technical description and only in conjunction with other equipment and components recommended or approved by Siemens.

Startup must not take place until it is established that the machine, which is to accommodate this component, is in conformity with the guideline 89/392/EEC.

Faultless and safe operation of the product presupposes proper transportation, proper storage, erection and installation as well as careful operation and maintenance.

**Trademarks** SIMATIC<sup>®</sup> is a registered trademark of Siemens AG.

Some of the other designations used in these documents are also registered trademarks; the owner's rights may be violated if they are used by third parties for their own purposes.

Impressum Editor and Publisher: A&D PT1

#### Copyright © Siemens AG 1996 All rights reserved

The reproduction, transmission or use of this document or its contents is not permitted without express written authority. Offenders will be liable for damages. All rights, including rights created by patent grant or registration of a utility model or design, are reserved.

Siemens AG Bereich Automatisierungstechnik Geschäftsgebiet Industrie-Automatisierung Postfach 4848, D-90327 Nürnberg

Siemens Aktiengesellschaft

#### **Disclaimer of Liability**

We have checked the contents of this manual for agreement with the hardware and software described. Since deviations cannot be precluded entirely, we cannot guarantee full agreement. However, the data in this manual are reviewed regularly and any necessary corrections included in subsequent editions. Suggestions for improvement are welcomed.

© Siemens AG 1998 Technical data subject to change.

Order-No. 6AV6591-1DA01-0AB0

## Preface

| Purpose            | This equip<br>operator p                                       | pment manual contains precise information on the technical design of panel OP37/Pro. |                                                                                                    |  |
|--------------------|----------------------------------------------------------------|--------------------------------------------------------------------------------------|----------------------------------------------------------------------------------------------------|--|
| Where to find what | The OP37/Pro equipment manual contains the following chapters: |                                                                                      |                                                                                                    |  |
|                    | Chapters                                                       | 1-3                                                                                  | contain information about the individual components of the operator panel and describe its physical and electrical instal-<br>lation. |  |
|                    | Chapters                                                       | 4-5                                                                                  | describe the user-definable settings in the Setup program.                                                                            |  |
|                    | Chapter                                                        | 6                                                                                    | provides information about servicing the operator panel.                                                                              |  |
|                    | The App                                                        | endix                                                                                | contains the technical data and the ESD guidelines.                                                                                   |  |
|                    |                                                                |                                                                                      |                                                                                                    |  |
| Abbreviations      | The abbre meanings                                             | reviations used in the <i>User's Guide for OP37/Pro</i> have the following gs:       |                                                                                                    |  |
|                    | DOS                                                            | Disk (                                                                               | Operating System                                                                                                    |  |
|                    | ESD                                                            | Electr                                                                               | ectrostatic Sensitive Device                                                                                                    |  |
|                    | EM                                                             | Equip                                                                                | quipment Manual                                                                                                    |  |
|                    | LCD                                                            | Liquic                                                                               | l Crystal Display                                                                                                    |  |
|                    | LED                                                            | Light-                                                                               | Emitting Diode                                                                                                    |  |
|                    | MPI                                                            | Multip                                                                               | point Interface (SIMATIC S7)                                                                                                    |  |
|                    | OP                                                             | Opera                                                                                | tor Panel                                                                                                    |  |
|                    | PC                                                             | Persor                                                                               | nal Computer                                                                                                    |  |
|                    | PCMCIA                                                         | A Personal Computer Memory Card International Association<br>Programming Unit        |                                                                                                    |  |
|                    | PU                                                             |                                                                                      |                                                                                                    |  |
|                    | RAM                                                            | Rando                                                                                | om Access Memory (main memory)                                                                                                    |  |
|                    | TFT                                                            | Thin-f                                                                               | ïlm transistor                                                                                                    |  |

#### Other Sources of Assistance

In the event of technical queries, please get into touch with your point of contact at the Siemens agency or branch which takes care of your affairs. You will find their addresses in Appendix C of this manual.

#### **SIMATIC Customer Support Hotline**

Available worldwide around the clock:

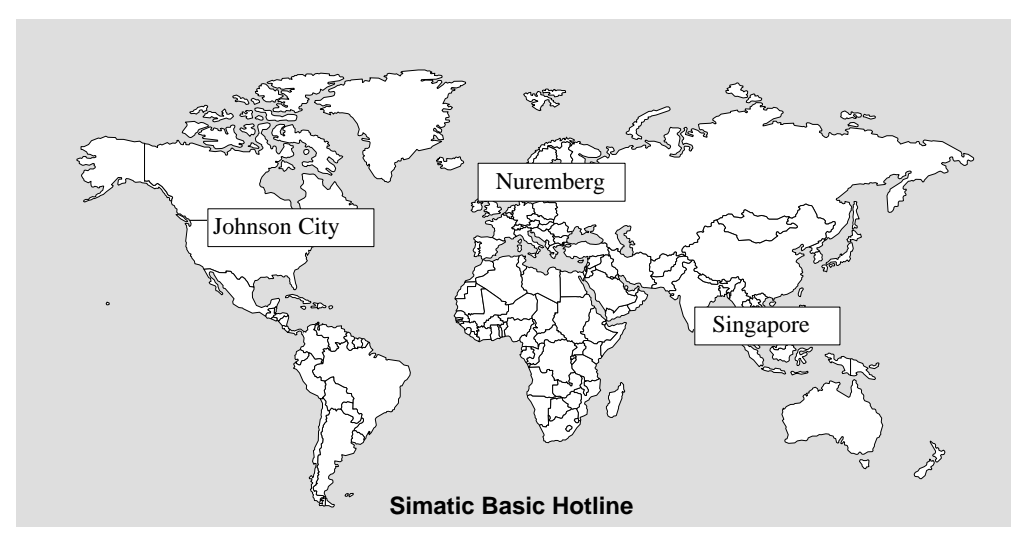

#### Nuremberg SIMATIC BASIC Hotline

| Local time: | Mon-Fri 8:00 to 18:00               |
|-------------|-------------------------------------|
| Tel.:       | +49 (911) 895-7000                  |
| Fax:        | +49 (911) 895-7002                  |
| E-mail:     | simatic.support@<br>nbgm.siemens.de |

#### **SIMATIC Premium Hotline**

(chargeable, SIMATIC Card required) Times: Mon-Fri 0:00 to 24:00 Tel.: +49 (911) 895-7777 Fax: +49 (911) 895-7001

#### Johnson City

Tel.:

Fax:

E-mail:

SIMATIC BASIC Hotline

```
Local time: Mon-Fri 8:00 to 17:00
           +1 423 461-2522
           +1 423 461-2231
           simatic.hotline@
           sea.siemens.com
```

#### Singapore SIMATIC BASIC Hotline

| Local time: | Mon-Fri 8:30 to 17:30      |
|-------------|----------------------------|
| Tel.:       | +65 740-7000               |
| Fax:        | +65 740-7001               |
| E-mail:     | simatic@<br>singnet.com.sg |

#### **SIMATIC Customer Support Online Services**

SIMATIC Customer Support offers you comprehensive additional information about SIMATIC products through its Online Services as follows:

- Up-to-date general information is provided
  - on the **internet** at http://www.ad.siemens.de/simatic
  - from the **fax polling service on** 08765-93 02 77 95 00
- Up-to-date product information and downloads for practical use can be found
  - on the internet at http://www.ad.siemens.de/support/ html-00/
  - from the Bulletin Board System (BBS) in Nuremberg (SIMATIC Customer Support Mailbox) on +49 (911) 895-7100.

For calling up the mailbox, you should use a modem with up to V.34 (28.8 kBaud) capability and set the parameters as follows: 8, N, 1, ANSI, or connect via ISDN (x.75, 64 kBit).

OP37/Pro Equipment Manual Release 7/98

## Contents

| 1 | Product               | Description                                                                                         | 1-1               |  |  |
|---|-----------------------|----------------------------------------------------------------------------------------------------|-------------------|--|--|
|   | 1.1                   | OP37/Pro Facilities                                                                                 | 1-2               |  |  |
|   | 1.2                   | Controls, Display and Indicators                                                                    | 1-4               |  |  |
| 2 | Physica               | I Installation                                                                                      | 2-1               |  |  |
|   | 2.1                   | OP37/Pro                                                                                            | 2-2               |  |  |
|   | 2.2                   | Unit Dimensions                                                                                     | 2-4               |  |  |
|   | 2.3                   | Labeling Function Keys                                                                              | 2-5               |  |  |
| 3 | Electrica             | al Installation                                                                                     | 3-1               |  |  |
|   | 3.1<br>3.1.1<br>3.1.2 | Connectors/Interfaces<br>Connector Pin Assignment<br>Setting Serial Interface IF1B                  | 3-2<br>3-4<br>3-7 |  |  |
|   | 3.2                   | Connection of Power Supply                                                                          | 3-8               |  |  |
| 4 | User-Sp               | ecific Settings                                                                                     | 4-1               |  |  |
|   | 4.1                   | The Setup Program                                                                                   | 4-2               |  |  |
| 5 | Installin             | g Expansion Modules and Optional Equipment                                                          | 5-1               |  |  |
|   | 5.1                   | AT Expansion Box and AT Cards                                                                       | 5-2               |  |  |
|   | 5.2<br>5.2.1<br>5.2.2 | Direct Key Module<br>Installing the Direct Key Module<br>Connection Elements and Adjusting Elements | 5-4<br>5-4<br>5-6 |  |  |
|   | 5.3                   | Interrupt Assignment                                                                                | 5-9               |  |  |
| 6 | Servicin              | g/Maintenance                                                                                       | 6-1               |  |  |
|   | 6.1                   | Housing Components                                                                                  | 6-2               |  |  |
|   | 6.2                   | Replacing the Back-Lighting                                                                         | 6-3               |  |  |
|   | 6.3                   | Replacing the Floppy Disk Drive                                                                     | 6-6               |  |  |
|   | 6.4                   | Backup Battery                                                                                      | 6-9               |  |  |
| Α | Technica              | al Data                                                                                             | A-1               |  |  |
| В | ESD Gui               | idelines                                                                                            | B-1               |  |  |
| С | Siemens Worldwide C-1 |                                                                                                    |                   |  |  |
|   | Glossary              |                                                                                                    |                   |  |  |
|   | Index                 |                                                                                                    |                   |  |  |

OP37/Pro Equipment Manual Release 7/98

## **Product Description**

#### Overview

This opening chapter provides a brief overview of the OP37/Pro and its

- performance characteristics and
- controls, display and indicators.

#### 1.1 **OP37/Pro Facilities**

#### Area of application of operator panel OP37/Pro is suitable for sophisticated tasks in the field of "operator control and monitoring". It is designed as a fitted unit for use directly on the machine.

Owing to its high degree of protection (IP65 on the front panel), the OP can even be used in harsh industrial environments. The OP can be fitted in the following locations:

- control cabinets/desks
- 19" cabinets/racks.

**Specifications** The following table presents an initial overview of the configuration of the OP37/Pro. More precise information about the individual components is provided in the subsequent, more detailed chapters.

|                 | Overview: OP37/Pro configuration      |                                              |  |  |
|-----------------|---------------------------------------|----------------------------------------------|--|--|
| Processor       | Pentium                               | 166 MHz                                      |  |  |
| Memory and disk | Second-level cache                    | 512 Kbytes                                   |  |  |
| storage         | (pipeline burst)                      |                                              |  |  |
|                 | Hard disk                             | $\geq$ 1.6 GB                                |  |  |
|                 | System memory                         | 16 MB                                        |  |  |
|                 | Floppy disk drive                     | 3 1/2" drive (1.44 MB)                       |  |  |
| Software        | Operating system                      | MS Windows 95                                |  |  |
|                 | Executable system software            | SIMATIC ProTool/Pro Runtime                  |  |  |
| Ports           | PLC, PC/PU                            | Serial (see Chapter 3.1)                     |  |  |
|                 | Printer                               | serial/parallel (see Chapter 3.1)            |  |  |
|                 | Operation of external<br>MF2 keyboard | Connection on front panel                    |  |  |
|                 | Operation of external PS/2 keyboard   | Connection on rear panel                     |  |  |
|                 | Operation of external PS/2 mouse      | Connection on rear panel                     |  |  |
|                 | Slot for PCMCIA cards                 | Slot A for type I, II; III                   |  |  |
|                 |                                       | Slot B for type I, II                        |  |  |
|                 |                                       |                                              |  |  |
| Display         | LCD color display                     | 10"; TFT (actively driven) with backlighting |  |  |
|                 | Resolution (pixels)                   | 640 × 480                                    |  |  |
|                 | Number of colors                      | 256                                          |  |  |

|                                                        | Overview: OP37/Pro configuration               |                                                                                                    |  |  |
|--------------------------------------------------------|------------------------------------------------|----------------------------------------------------------------------------------------------------|--|--|
| Sealed Keyboard                                        | System keys with perma-<br>nent functions      | 32 (4 with LED)                                                                                                    |  |  |
|                                                        | Function keys with pro-<br>grammable functions | 36 (28 with LED)                                                                                                    |  |  |
|                                                        | Function key labeling                          | System-specific using labeling strips                                                                                                    |  |  |
| AT expansion box                                       | Slots                                          | ISA slots                                                                                                    |  |  |
| (option)                                               | Plug-in AT cards                               | 2/3-length 16-bit cards (ISA)                                                                                                    |  |  |
| Direct key module<br>(option)                          | Digital outputs,<br>key-driven                 | 16                                                                                                    |  |  |
| Special features:         Hardware clock<br>(buffered) |                                                | Yes                                                                                                    |  |  |
|                                                        | Processor cooling                              | Heat pipe: a tube that runs directly from the heat sink on the<br>processor to the heat sink on the outer wall of the OP and di-<br>scharges the heat via the OP outer wall. Fully industry-compati-<br>ble in contrast with fan cooling. |  |  |

|                              | ———— Function keys                                    | System keys                                                                                                    |
|------------------------------|-------------------------------------------------------|----------------------------------------------------------------------------------------------------|
| F1<br>F3<br>F5<br>F7<br>F9   | Display                                               | F2       /       7       8       9         F4       /       7       8       9         F6       /       4       5       6         TAB       -       1       2       3         F6       -       1       2       3         F8       -       1       2       3         F10       E5c       E5c       E5c |
| F11                          | F13 F14 F15 F16 F17 F18 F19 F2<br>T T T T T T T T T T |                                                                                                    |
| Operational st<br>indicators | tatus Function keys Keyboard s<br>Floppy disk         | socket                                                                                                    |

## 1.2 Controls, Display and Indicators

Figure 1-1 Arrangement of controls, display and indicators

## **Physical Installation**

# 2

#### Overview

This chapter provides information on the OP37/Pro with regard to

- Installing the operator panel
- Unit dimensions
- Function key labeling

#### 2.1 Installing the OP37/Pro

Mounting location and installation conditions

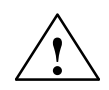

#### Caution

٠

• In order to prevent the operator panel overheating,

The OP37/Pro is suitable for installation in

front panels of control cabinets and desks.

19" (48,26 cm) cabinets/racks,

- the unit must not be exposed to direct sunlight (this also prevents the keyboard sealing film fading)
- the vent slots on the unit casing must not be covered over when the unit is in its installed position.
- When installing the OP37/Pro, take the following points into account:
  - The temperature inside the OP rises when it is installed on a slant. The angle of inclination must not exceed 25° (refer to Appendix A). If not installing the unit vertically, reduce the maximum ambient temperature, e.g. by means of additional heat removal facilities (fan).
  - The operator panel must not be installed horizontally since the cooling principle of the heat pipe would not work any more.

#### Note

The IP65 enclosure rating of the front panel is only guaranteed if

- the seal on the front panel of the OP is properly seated
- the OP is correctly installed using the screw clamps supplied.

| Before installation              | If you want to change the labeling of the function keys, perform the steps price<br>to installing the OP37/Pro as described in Section 2.3. |                                                                                                    |  |  |
|----------------------------------|----------------------------------------------------------------------------------------------------|----------------------------------------------------------------------------------------------------|--|--|
|                                  | Plan sufficient space so as to be ab<br>stalled. For example, when you rep<br>swing a plate (refer to Figure 6-3 of<br>OP.                  | le to open the OP37/Pro even when it is in-<br>blace the back-lighting, it must be possible to<br>on page 6-4) through 90° after opening the |  |  |
|                                  | The OP37/Pro has a depth of approximately 330 mm with swung-out plate, as measured from the front panel.                                    |                                                                                                    |  |  |
| Mounting in 19"<br>cabinets/rack | Use the section bars of the cabinet the OP37/Pro.                                                                                           | or rack manufacturer concerned to mount                                                                                                    |  |  |
|                                  | Mounting dimensions of the OP37/Pro for a standard 19" cabinet:                                                                             |                                                                                                    |  |  |
|                                  | height: 7 height modules                                                                                                    |                                                                                                    |  |  |
|                                  | The OP/OP front panel is fixed to the frame sections by means of four scree                                                                 |                                                                                                    |  |  |

Installing in control cabinets/desks To install the unit, proceed as follows:

- Make a mounting cutout in the front panel having a size of 436<sub>-1.5</sub> x 295<sub>-1.5</sub> (width x height in mm). The front panel must not be thicker than 16 mm. You will find details of the useful depth in the Technical Data contained in the appendix.
- 2. Insert the operator panel in the prepared cutout from the front. Take suitable precautions to prevent the OP from falling out of the front panel until it has been properly secured.
- 3. Securely attach the OP to the front panel using the six screw clamps ① supplied. Figure 2-1 shows the positions for the screw clamps.

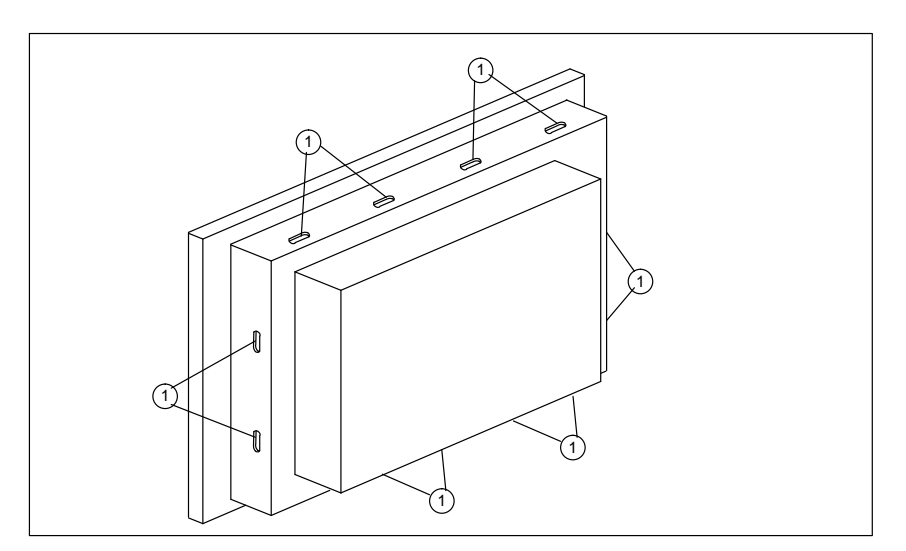

Figure 2-1 Positions for the screw clamps

The screw clamps should be hooked into the OP casing and then the stud screws tightened against the front panel from the back (see Figure 2-2).

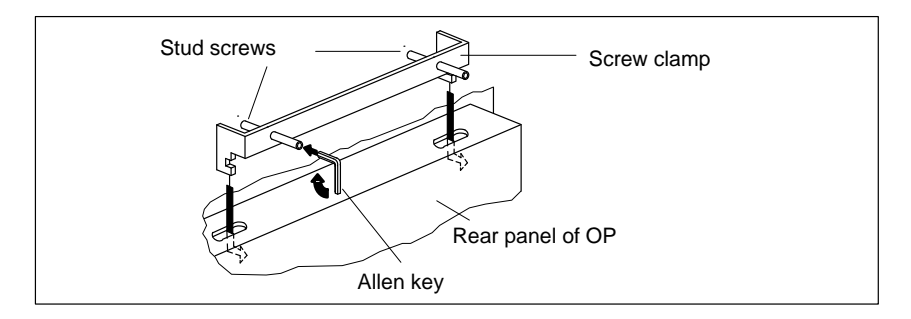

Figure 2-2 Locating and tightening the screw clamps

### 2.2 Unit Dimensions

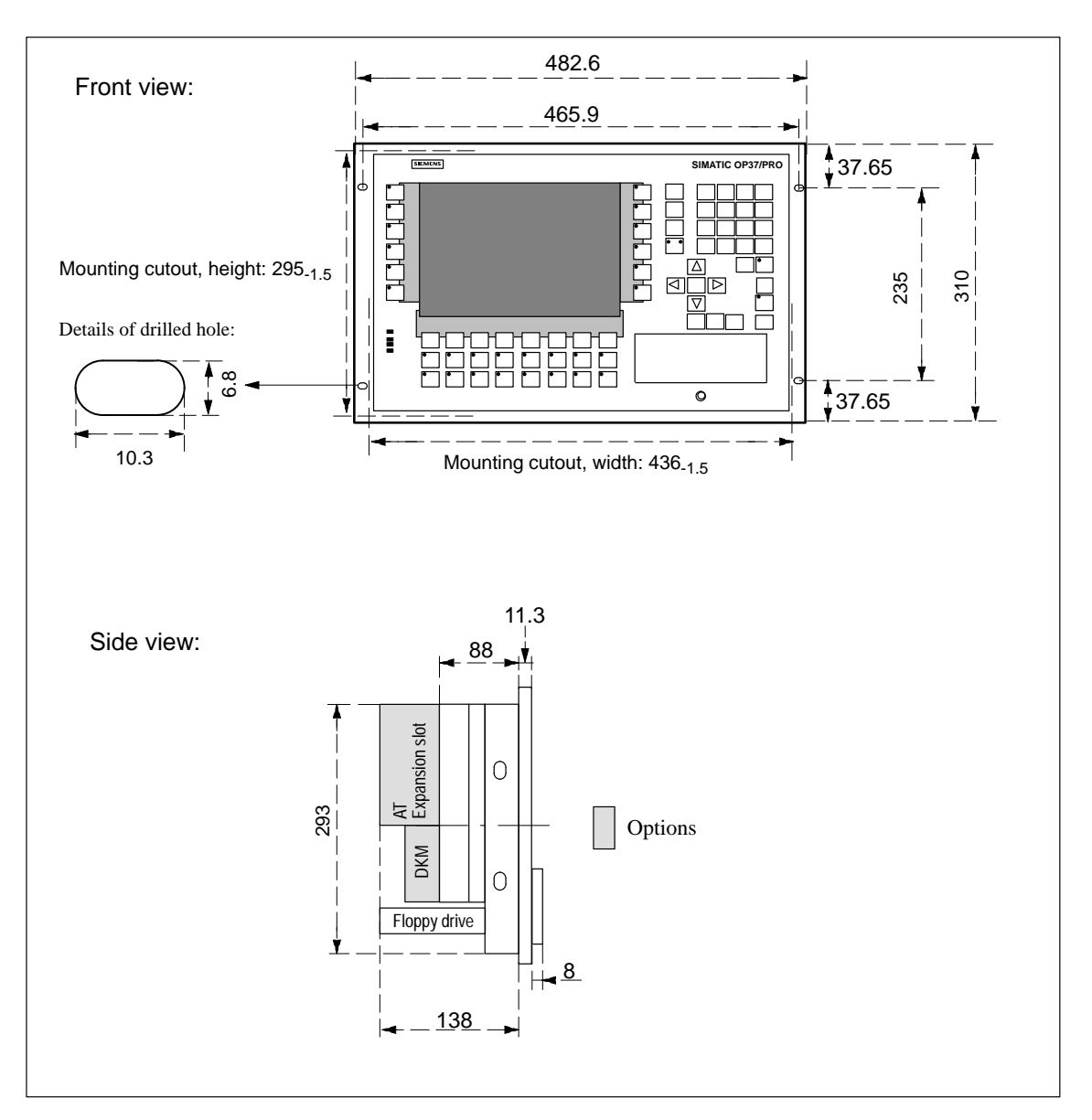

Note the different device dimensions contained in the following drawings when installing the OP37/Pro.

Figure 2-3 Dimensions of OP37/Pro (in mm)

#### 2.3 Labeling Function Keys

Labeling when supplied

When the unit is supplied, the operator panel function keys are labeled as follows:

- F1 to F20 and
- K1 to K16.

A set of unlabeled strips is included with the OP. This means that you can prepare labels for the OP specifically for your system.

## Replacing labeling strips

To replace the labeling strips proceed as follows:

1. Place the unit face down.

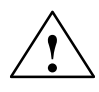

#### Caution

Make sure the OP is disconnected from the power supply.

2. With reference to Figure 2-4, release the rivets  $\bigcirc$ .

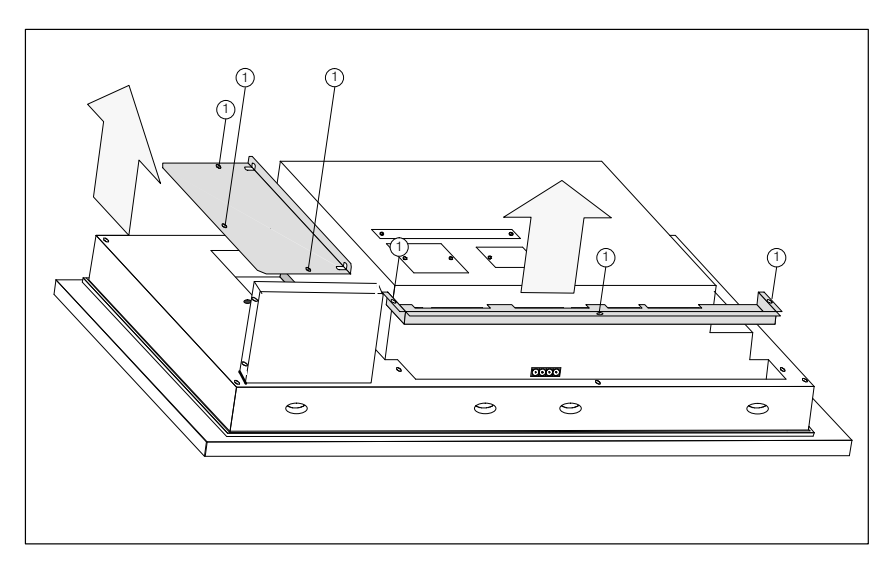

Figure 2-4 Release rivets

3. Remove the covers.

4. Insert the strips (2) – with the labeling facing downwards – into the slits on the front panel (refer to Figure 2-5).

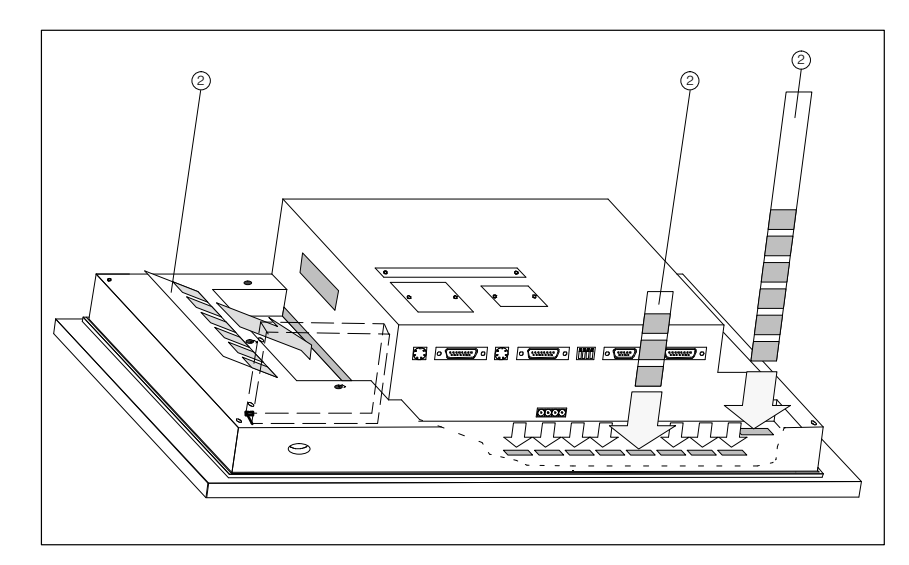

Figure 2-5 Inserting the labeling strips

#### Note

The lettering on the labeling strips must be completely smudge-proof before they are inserted. If the keyboard sealing film is soiled on the inside it can not be cleaned and can only be replaced at the factory.

5. Screw the covers back on after inserting the labeling strips.

## **Electrical Installation**

## General notes on installation

The basis for trouble-free operation is electromagnetic-compatible PLC design and the use of interference-free cables.

The guidelines for the interference-free installation of your PLC apply to the electrical installation of your operator panel too.

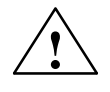

#### Caution

- All signal links must use shielded wiring only.
- All connectors must be secured by screws or catches.
- Signal lines must not share a common cable duct with high-power cables.

## Configuration options

Figure 3-1 shows some of the configuration options for OP, PLC and peripherals.

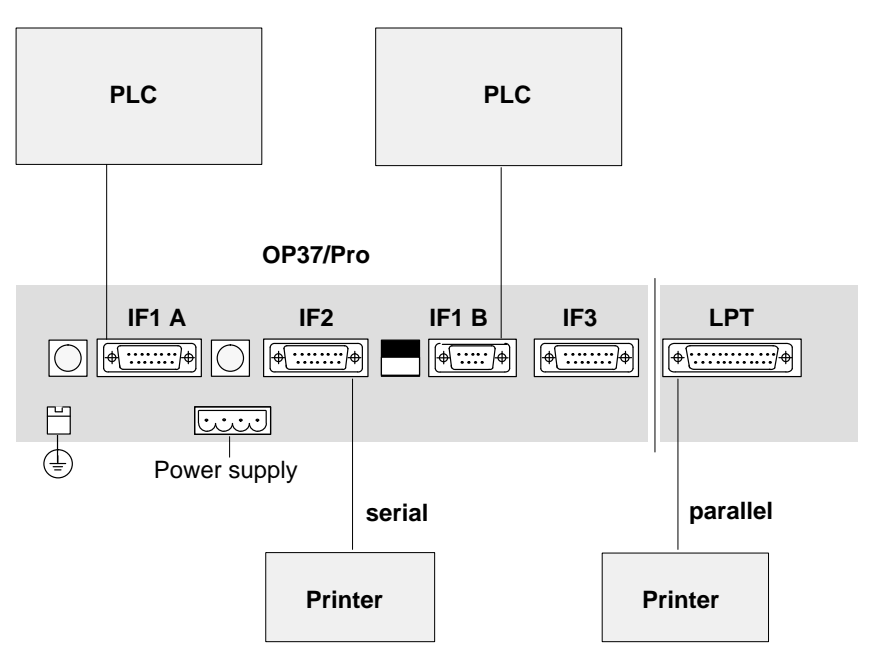

Figure 3-1 Configuration options

Detailed information on electrical connections is given in the later chapters.

#### 3.1 Connectors/Interfaces

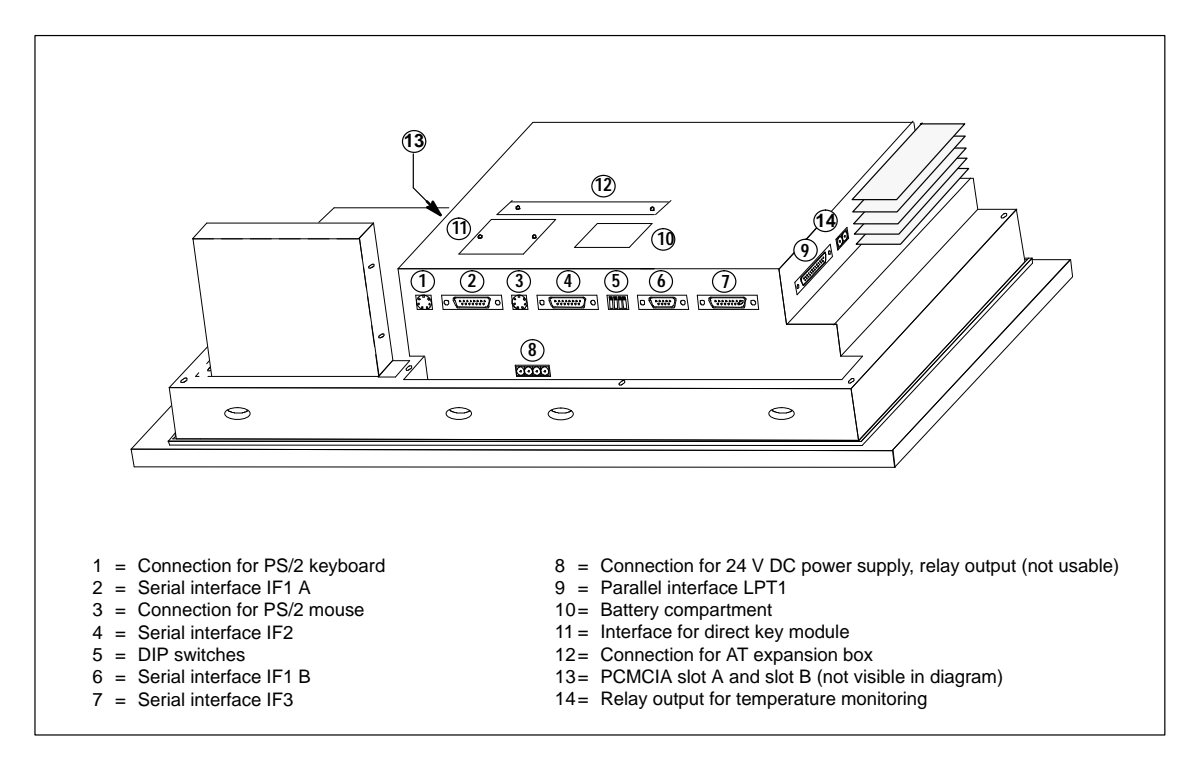

Figure 3-2 Connections and interfaces

| Designation                           | Description                                                                                                    |                 |  |  |
|---------------------------------------|----------------------------------------------------------------------------------------------------|-----------------|--|--|
| Serial interfaces                     | Level                                                                                                    | Usage           |  |  |
| IF1 A                                 | V.24/TTY (active/passive)                                                                                                    | PLC             |  |  |
| IF2                                   | V.24/TTY (active/passive)                                                                                                    | PC, PU, printer |  |  |
| IF1 B                                 | RS422/RS485 (floating)                                                                                                    | PLC             |  |  |
| IF3                                   | TTY (passive)<br>/RS422/RS485                                                                                                 | Use optional    |  |  |
| DIP switches                          | For setting the IF1 B serial interface (refer to Figure 3-2, item 6). The DIP switch settings are described in Section 3.1.2. |                 |  |  |
| Parallel interface LPT1               | For parallel printer                                                                                                    |                 |  |  |
| Interface for PS/2 keyboard           | On rear panel                                                                                                    |                 |  |  |
| Interface for PS/2 mouse              | On rear panel                                                                                                    |                 |  |  |
| Interface for MF2 keyboard            | On front panel                                                                                                    |                 |  |  |
| Options                               |                                                                                                    |                 |  |  |
| <ul> <li>AT expansion box;</li> </ul> | For accommodating two <sup>2</sup> / <sub>3</sub> -length ISA AT cards;                                                       |                 |  |  |
| <ul> <li>Direct key module</li> </ul> | 16 digital outputs for key operation without communication-related delays                                                     |                 |  |  |
| PCMCIA slot A and slot B              | PCMCIA cards                                                                                                    |                 |  |  |

#### 3.1.1 Connector Pin Assignment

| IF1 | Α, | IF2 |
|-----|----|-----|
|-----|----|-----|

| Sub-D socket                                                                                                    | Pin No.        | General      | V.24 | TTY    |
|----------------------------------------------------------------------------------------------------|----------------|--------------|------|--------|
| 8 1                                                                                                    | 1              | Casing       |      |        |
| $\left( \begin{array}{c} \bullet \\ \bullet \\ \bullet \\ \bullet \\ \bullet \\ \bullet \\ \bullet \\ \bullet \\ \bullet \\ \bullet $ | 2              |              |      | RxD–   |
|                                                                                                    | 3              |              | RxD  |        |
| 10 9                                                                                                    | 4              |              | TxD  |        |
|                                                                                                    | 5              |              | CTS  |        |
|                                                                                                    | 6              |              |      | TxD+   |
|                                                                                                    | 7              |              |      | TxD–   |
|                                                                                                    | 8              | Casing       |      |        |
|                                                                                                    | 9              |              |      | RxD+   |
|                                                                                                    | 10             |              | RTS  |        |
|                                                                                                    | 11             |              |      | +20 mA |
|                                                                                                    | 12             | GND          |      |        |
|                                                                                                    | 13             |              |      | +20 mA |
|                                                                                                    | 14             | + 5 V        |      |        |
|                                                                                                    | 15             | GND          |      |        |
|                                                                                                    | 13<br>14<br>15 | + 5 V<br>GND |      | +20 mA |

#### IF1 B

| Sub-D socket                                                                       | Pin No. | General            | RS422  | RS485            |
|------------------------------------------------------------------------------------|---------|--------------------|--------|------------------|
| 5 1                                                                                | 1       |                    |        |                  |
| $\left( \begin{array}{c} \\ \\ \\ \\ \\ \\ \\ \\ \\ \\ \\ \\ \\ \\ \\ \\ \\ \\ \\$ | 2       |                    |        |                  |
| 9 6                                                                                | 3       |                    | TxD(B) | Data B           |
|                                                                                    | 4       |                    | RxD(B) | RTS <sup>1</sup> |
|                                                                                    | 5       | GND (elec. isol.)  |        |                  |
|                                                                                    | 6       | +5 V (elec. isol.) |        |                  |
|                                                                                    | 7       |                    |        |                  |
|                                                                                    | 8       |                    | TxD(A) | Data A           |
|                                                                                    | 9       |                    | RxD(A) | $RTS^1$          |

1) Can be set by means of DIP switches

|--|

| Sub-D socket                                                         | Pin No. | General    | TTY  | RS422  | RS485  |
|----------------------------------------------------------------------|---------|------------|------|--------|--------|
| 8 1                                                                  | 1       | Casing     |      |        |        |
| $\left( \left( \begin{array}{c} \bullet \end{array} \right) \right)$ | 2       |            | RxD– |        |        |
| 15 0                                                                 | 3       |            |      | RxD(B) | Data B |
| 15 9                                                                 | 4       |            |      | TxD(B) |        |
|                                                                      | 5       |            |      | RxD(A) |        |
|                                                                      | 6       |            | TxD+ |        |        |
|                                                                      | 7       |            | TxD– |        |        |
|                                                                      | 8       | Casing     |      |        |        |
|                                                                      | 9       |            | RxD+ |        |        |
|                                                                      | 10      |            |      | TxD(A) | Data A |
|                                                                      | 11      | +24 V      |      |        |        |
|                                                                      | 12      | GND (5 V)  |      |        |        |
|                                                                      | 13      | _          |      |        |        |
|                                                                      | 14      | + 5 V      |      |        |        |
|                                                                      | 15      | GND (24 V) |      |        |        |
|                                                                      |         |            |      |        |        |
|                                                                      |         |            |      |        |        |

#### LPT

| Socket                            | Pin No. | Signal Description               | Input/Output                   |
|-----------------------------------|---------|----------------------------------|--------------------------------|
| 13 1                              | 1       | – Strobe                         | Output (open collector)        |
| $  \Phi   \cdots \cdots   \Phi  $ | 2       | + Data Bit 0                     | Output (TTL level)             |
| 25 14                             | 3       | + Data Bit 1                     | Output (TTL level)             |
| 20 17                             | 4       | + Data Bit 2                     | Output (TTL level)             |
|                                   | 5       | + Data Bit 3                     | Output (TTL level)             |
|                                   | 6       | + Data Bit 4                     | Output (TTL level)             |
|                                   | 7       | + Data Bit 5                     | Output (TTL level)             |
|                                   | 8       | + Data Bit 6                     | Output (TTL level)             |
|                                   | 9       | + Data Bit 7                     | Output (TTL level)             |
|                                   | 10      | <ul> <li>Acknowledge</li> </ul>  | Input (4.7 k $\Omega$ pull up) |
|                                   | 11      | + Busy                           | Input (4.7 k $\Omega$ pull up) |
|                                   | 12      | + Paper End                      | Input (4.7 k $\Omega$ pull up) |
|                                   | 13      | + Select                         | Input (4.7 k $\Omega$ pull up) |
|                                   | 14      | <ul> <li>Auto Feed</li> </ul>    | Output (open collector)        |
|                                   | 15      | – Error                          | Input (4.7 k $\Omega$ pull up) |
|                                   | 16      | – Init. Printer                  | Output (open collector)        |
|                                   | 17      | <ul> <li>Select Input</li> </ul> | Output (open collector)        |
|                                   | 1825    | Ground                           | Ground                         |
|                                   |         |                                  |                                |

#### PS/2 Mouse

| Socket | Pin | Designation      | Input/Output |
|--------|-----|------------------|--------------|
|        | 1   | Data             | Input/Output |
|        | 2   | Not used         | _            |
|        | 3   | 0 V              | _            |
|        | 4   | 5 V power supply | Output       |
|        | 5   | Clock            | Input/Output |
| 21     | 6   | Not used         | -            |

#### PS/2 Keyboard

| Socket | Pin | Designation      | Input/Output |
|--------|-----|------------------|--------------|
|        | 1   | Keyboard data    | Input/Output |
|        | 2   | Mouse data       | Input/Output |
|        | 3   | 0 V              | -            |
|        | 4   | 5 V power supply | Output       |
|        | 5   | Keyboard clock   | Input/Output |
|        | 6   | Mouse clock      | Input/Output |

#### MF2 Keyboard

| Socket       | Pin | Designation | Direction |
|--------------|-----|-------------|-----------|
| (            | 1   | Clock       | Keyboard  |
|              | 2   | Data        | Keyboard  |
|              | 3   | _           | -         |
| 3 1          | 4   | 0 V         | -         |
| $\mathbf{G}$ | 5   | + 5 V       | -         |
|              | 6   | _           | -         |
|              | 7   | _           | -         |

#### 3.1.2 Setting Serial Interface IF1B

DIP switches for IF1B

The IF1B serial interface is set to RS485 with RTS on pin 4 ex works. Using the DIP switches next to the socket, the interface can be set to other RS485 modes or to RS422 mode. Only the switch settings shown in Figure 3-3 are permissible.

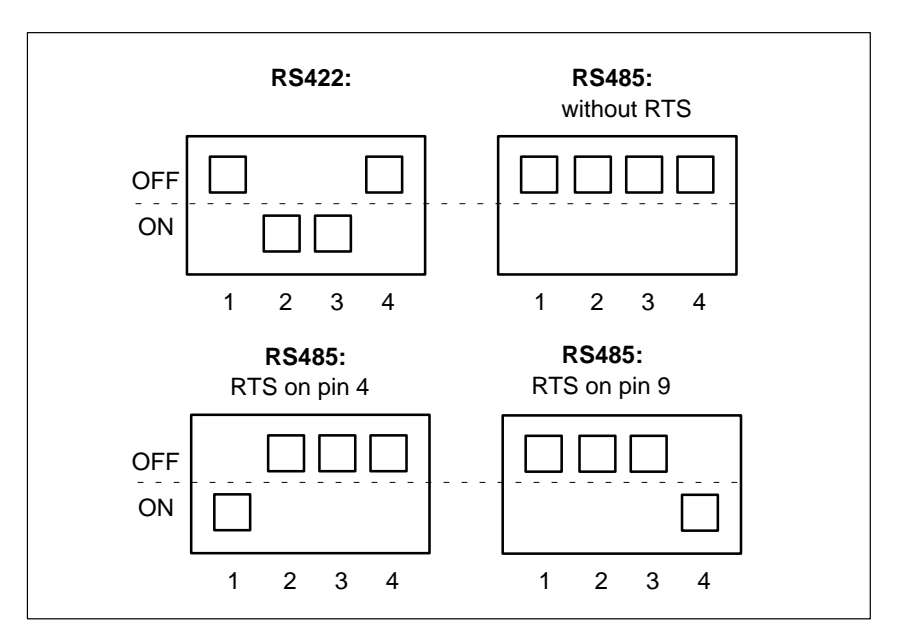

Figure 3-3 Permissible DIP switch settings

#### 3.2 Connection of Power Supply

## Power supply requirements

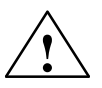

Rated voltage: 24 V DC Voltage range: 18 V to 30 V

#### Caution

- With a 24 V supply, make sure the extra-low voltage is **safely isolated**. Use only power supply units to IEC 364-4-41 or HD 384.04.41 (VDE 0100, Part 410) standard!
- The supply must must be within the above-mentioned voltage range. If it is not, the possibility of functional failure on the part of the unit can not be excluded.

Pinout of the plug connector for the power supply The four-pin socket for the power supply has the following pin assignment:

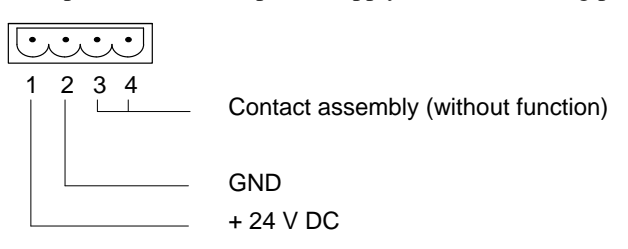

 Terminal block
 The power supply is connected via the four-pole terminal block supplied as follows:

- Secure wires in terminal block (wire cross-sectional area: 0.5...2.5 mm<sup>2</sup>)
- Plug terminal block into lower connector on OP

Electrical bonding (grounding screw)

The grounding screw on the rear panel of the unit (see Figure 3-1) must be connected to the cabinet ground.

OP37/Pro Equipment Manual Release 7/98

## 4

## **User-Specific Settings**

Overview

This chapter tells you how to perform the settings on the BIOS Setup pages.

#### 4.1 The Setup Program

The Setup program is in the ROM BIOS. The system configuration settings are stored in the operator panel's battery-protected memory.

You can use Setup to define the system configuration (e.g. hard disk type) and system properties. Setup is also used to set the system date and time on the clock module.

Before you can modify Setup, you have to connect an external keyboard.

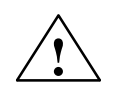

#### Caution

The OP37/Pro is preconfigured for work with the software supplied with it. You should only alter the existing settings if you have made technical modifications to the unit.

| Starting Setup  | Following the OP self-test, BIOS gives that you can alter specific system set                                                              | Following the OP self-test, BIOS gives you an opportunity to start Setup so that you can alter specific system settings. |  |  |  |
|-----------------|----------------------------------------------------------------------------------------------------|----------------------------------------------------------------------------------------------------|--|--|--|
|                 | To start Setup, press DEL during the to on the screen.                                                                                     | e boot process as soon as you are prompted                                                                               |  |  |  |
| Setup main menu | When Setup starts, you are first pres<br>where you can switch to the individu                                                              | ented with the Setup Main Menu from ual Setup screens.                                                                   |  |  |  |
|                 | ROM PCI/ISA BIOS (2A59F000)<br>CMOS SETUP UTILITY<br>AWARD SOFTWARE, INC.                                                                  |                                                                                                    |  |  |  |
|                 | STANDARD CMOS SETUP<br>BIOS FEATURES SETUP<br>CHIPSET FEATURES SETUP<br>PNP/PCI CONFIGURATION<br>LOAD BIOS DEFAULTS<br>LOAD SETUP DEFAULTS | INTEGRATED PERIPHERALS<br>PASSWORD SETTING<br>IDE HDD AUTO DETECTION<br>SAVE & EXIT SETUP<br>EXIT WITHOUT SAVING         |  |  |  |
|                 | Esc : Quit<br>F10 : Save & Exit Setup                                                                                                    | $\uparrow \downarrow \rightarrow \leftarrow$ : Select Item<br>(Shift)F2 : Change Color                                   |  |  |  |

Time, Date, Hard Disk Type ...

Figure 4-1 Setup Main Menu

#### **Go to Setup pages** From the Main Menu, you can switch to the required Setup screens as follows:

| Step | Action                                                                                        | Result                                              |
|------|-----------------------------------------------------------------------------------------------|-----------------------------------------------------|
| 1    | Select the Setup page you require<br>by means of the arrow keys $\downarrow$ and $\uparrow$ . | The selected screen is highlighted in inverse type. |
| 2    | Press RETURN.                                                                                 | The required Setup screen is dis-<br>played.        |
| 3    | After returning to the Main Menu from a Setup screen:                                         |                                                     |
|      | – Press ESC                                                                                   | To quit Setup without saving the changes made       |
|      | – Press F10                                                                                   | To quit Setup and save the changes made             |
| 4    | Press Y (press Z on German key-<br>board)                                                     | To confirm that you wish the changes to be saved    |
|      | or                                                                                            | or                                                  |
|      | Press N                                                                                       | To discard the changes                              |

## Operation within the Setup pages

The Setup screens offer the following program control options:

| Key                                    | Function                                                                                                    |
|----------------------------------------|----------------------------------------------------------------------------------------------------|
| Arrow keys $\downarrow$ and $\uparrow$ | Activate option boxes and enable scrolling within an input box                                                                                                    |
| ESC                                    | Returns you to the Setup Main Menu, any changes are re-<br>tained but at that point not saved                                                                                                    |
| Page Up/Page<br>Dn/+/–                 | Scroll the list of possible options for the box concerned                                                                                                    |
| F1                                     | Activates Online Help                                                                                                    |
| F5                                     | Restores the last values saved for the displayed Setup page.                                                                                                    |
| F6                                     | (=Load BIOS Defaults)<br>Loads default values of the BIOS manufacturer for the dis-<br>played Setup page. These create a stable overall system con-<br>dition.                                                                                                    |
| F7                                     | (=Load Setup Defaults)<br>Loads default values for optimum OP system configuration<br>with regard to the displayed Setup page. This means that opti-<br>mum system loading and best possible performance of the OP<br>system are assured.<br>The settings required for the SIMATIC ProTool/Pro Runtime<br>are described in the commissioning instructions. |

## Standard CMOSThe screen "Standard CMOS Setup" provides the facility for setting various<br/>system components as follows:

- Date and time
- Hard disk parameters: The default setting is **Primary Master: Auto**; in other words, the hard disk used on the OP is automatically detected when the OP starts up. The hard disk settings should not be altered.
- FD information: Assignment of the drive letter of the floppy disk drive on the OP and floppy disk capacity.
- Display parameters
- Memory details

| ROM PCI/ISA BIOS (2A59F000)<br>CMOS SETUP UTILITY<br>AWARD SOFTWARE, INC.                                                        |   |   |   |                                    |                                      |                                          |             |
|----------------------------------------------------------------------------------------------------|---|---|---|------------------------------------|--------------------------------------|------------------------------------------|-------------|
| Date (mm:dd:yy) : Sat, Feb 07 1998<br>Time (hh:mm:ss) : 15 : 26 : 28<br>HARD DISKS TYPE SIZE CYLS HEAD PRECOMP LANDZ SECTOR MODE |   |   |   |                                    |                                      |                                          |             |
| Primary Master : Auto                                                                                                    | 0 | 0 | 0 | 0                                  | 0                                    | 0                                        | AUTO        |
| Primary Slave : Auto                                                                                                    | 0 | 0 | 0 | 0                                  | 0                                    | 0                                        | AUTO        |
| Secondary Master : Auto                                                                                                    | 0 | 0 | 0 | 0                                  | 0                                    | 0                                        | AUTO        |
| Secondary Slave : Auto                                                                                                    | 0 | 0 | 0 | 0                                  | 0                                    | 0                                        | AUTO        |
|                                                                                                    |   |   | ] | Base<br>Extended<br>Other<br>Total | Memory<br>Memory<br>Memory<br>Memory | r: 640<br>7: 15360<br>7: 384<br>7: 16384 | К<br>К<br>К |
| ESC: Quit $\uparrow \downarrow \rightarrow \leftarrow$ : Select Item PU/PD(+/- : Modify<br>F1 : Help (Shift)F2 : Change Color    |   |   |   |                                    |                                      |                                          |             |

Figure 4-2 "Standard CMOS Setup" screen

# BIOS Features<br/>SetupThis screen specifies the default settings for the components used in the system, e.g. the boot disk drive sequence (default setting: A, C, SCSI).At Security Option you can define the area for which password protection is required to be set. Possible settings are "Setup" and "System" (the default setting is Setup).The password itself can be defined on the "Password Setting" screen (see

Figure 4-7).

Apart from the **Security Option** setting, you are urgently recommended not to alter the default settings of this screen.

| ROM PCI/ISA BIOS (2A59F000)<br>CMOS SETUP UTILITY<br>AWARD SOFTWARE, INC.                                                                                                    |                                                                                                    |  |  |
|----------------------------------------------------------------------------------------------------|----------------------------------------------------------------------------------------------------|--|--|
| CPU Internal Cache : Enabled<br>External Cache : Enabled<br>Quick Power On Self Test : Disabled<br>Boot Sequence : A, C, SCSI<br>Boot Up Floppy Seek : Enabled<br>Boot Up NumLock Status : On<br>Boot Up System Speed : High<br>Gate A20 Option : Normal<br>Security Option : Setup<br>PCI/VGA Palette Snoop : Disabled<br>OS Select For DRAM > 64 MB: Non-OS2 | Video BIOS Shadow : Enabled<br>C8000-CBFFF Shadow : Disabled<br>CC000-DFFFF Shadow : Disabled<br>D0000-D3FFF Shadow : Disabled<br>D4000-D7FFF Shadow : Disabled<br>D8000-DBFFF Shadow : Disabled<br>DC000-DFFFF Shadow : Disabled |  |  |
|                                                                                                    | ESC: Quit $\uparrow \downarrow \rightarrow \leftarrow$ :Select Item<br>F1 : Help $PU/PD(+/- : Modify)$<br>F5 : Old Values (Shift)F2 : Color<br>F6 : Load BIOS Defaults<br>F7 : Load Setup Defaults                                |  |  |

Figure 4-3 "BIOS Features Setup" screen

#### Chipset Features Setup

This screen contains the defaults for chipset-specific settings and settings for system components (memory etc.). The settings have been selected for optimum system performance and should therefore not be altered.

|                                                                                                    | ROM PCI/ISA BI<br>CMOS SETUR<br>AWARD SOFT                                                                                 | OS (2A59F000)<br>P UTILITY<br>WARE, INC.                                                                                                    |
|----------------------------------------------------------------------------------------------------|----------------------------------------------------------------------------------------------------|----------------------------------------------------------------------------------------------------|
| Auto Configuration<br>DRAM Timing<br>DRAM RAS# Precharge Time<br>DRAM R/W Leadoff Timing<br>Fast RAS# To CAS# Delay<br>DRAM Read Burst (EDO/FPM)<br>DRAM Write Burst Timing<br>Turbo Read Leadoff<br>DRAM Speculative Leadoff<br>Turn-Around Insertion<br>ISA-Clock | : Enabled<br>: 60ns<br>: 3<br>: 6/5<br>: 3<br>: x222/x333<br>: x222<br>: Disabled<br>: Enabled<br>: Disabled<br>: PCICLK/4 | Memory Parity/ECC Check : Auto<br>Single Bit Error Report : Enabled<br>L2 Cache Cacheable Size : 64MB<br>Chipset NA# Asserted : Enabled<br>Pipeline Cache Timing : Faster<br>Passive Release : Enabled<br>Delayed Transaction : Disabled |
| System BIOS Cacheable<br>Video BIOS Cacheable<br>8 Bit I/O Recovery Time<br>16 Bit I/O Recovery Time<br>Memory Hole At 15M-16M<br>Peer Concurrency<br>Chipset Special Features<br>DRAM ECC/PARITY Select                                                            | : Enabled<br>: Enabled<br>: 3<br>: 2<br>: Disabled<br>: Enabled<br>: Disabled<br>: ECC                                     | ESC: Quit $\uparrow \downarrow \rightarrow \leftarrow$ :Select Item<br>F1 : Help PU/PD(+/- : Modify<br>F5 : Old Values (Shift)F2 : Color<br>F6 : Load BIOS Defaults<br>F7 : Load Setup Defaults                                          |

Figure 4-4 "Chipset Features Setup" screen

OP37/Pro Equipment Manual Release 7/98

#### PNP/PCI Configuration

This screen contains the settings for the system's "Plug-and-Play" functions. The settings have been selected for optimum system performance and should therefore not be altered.

| ROM PCI/ISA BIOS (2A59F000)<br>CMOS SETUP UTILITY                                                                                                    |                                                                                                    |  |  |  |  |  |
|----------------------------------------------------------------------------------------------------|----------------------------------------------------------------------------------------------------|--|--|--|--|--|
| AWARD SOF                                                                                                    | IWARE, INC.                                                                                                    |  |  |  |  |  |
| Resources Controlled By : Manual<br>Reset Configuration Data : Disabled                                                                                                    | PCI IRQ Actived By : Level<br>PCI IDE IRQ Map To : PCI-AUTO<br>Primary IDE INT# : A                                                                                                    |  |  |  |  |  |
| <pre>IRQ-3 assigned to : Legacy ISA<br/>IRQ-4 assigned to : Legacy ISA<br/>IRQ-5 assigned to : PCI/ISA PnP<br/>IRQ-7 assigned to : PCI/ISA PnP<br/>IRQ-9 assigned to : PCI/ISA PnP<br/>IRQ-10 assigned to : PCI/ISA PnP<br/>IRQ-11 assigned to : PCI/ISA PnP<br/>IRQ-12 assigned to : PCI/ISA PnP<br/>IRQ-14 assigned to : PCI/ISA PnP<br/>IRQ-15 assigned to : PCI/ISA PnP<br/>DMA-0 assigned to : PCI/ISA PnP</pre> | Secondary IDE INT# : B                                                                                                    |  |  |  |  |  |
| DMA-1 assigned to : PCI/ISA PnP<br>DMA-3 assigned to : PCI/ISA PnP<br>DMA-5 assigned to : PCI/ISA PnP<br>DMA-6 assigned to : PCI/ISA PnP<br>DMA-7 assigned to : PCI/ISA PnP                                                                                                    | ESC: Quit $\uparrow \downarrow \rightarrow \leftarrow$ :Select Item<br>F1 : Help $PU/PD(+/- : Modify)$<br>F5 : Old Values (Shift)F2 : Color<br>F6 : Load BIOS Defaults<br>F7 : Load Setup Defaults |  |  |  |  |  |

Figure 4-5 "PNP/PCI Configuration" screen

|                                               | ROM PCI/ISA BI<br>CMOS SETUE<br>AWARD SOFTW | OS (2A59F000)<br>P UTILITY<br>WARE, INC.                                                                                                    |
|-----------------------------------------------|---------------------------------------------|----------------------------------------------------------------------------------------------------|
| IDE HDD Block Mode<br>On-Chip Primary PCI IDE | : Disabled<br>: Enabled                     | Serial 1 Address : COM1<br>Interrupt : IRQ4<br>Physical : TTY/V24 (IF1A)                                                                                                    |
| On-Chip Secondary PCI IDE                     | : Disabled                                  | Serial 2 Address : COM2                                                                                                    |
| IDE Primary Master PIO                        | : Auto                                      | Interrupt : IRQ3                                                                                                    |
| IDE Primary Slave PIO                         | : Auto                                      | Physical : TTY/V24 (IF2)<br>Serial 3 Address : Disabled                                                                                                    |
| FDC Controller                                | : Enabled                                   | Interrupt : Disabled                                                                                                    |
| PCMCIA ATA HDD                                | : Disabled                                  | Physical : TTY/V24 (IF3)<br>Serial 4 Address : Disabled                                                                                                    |
| Parallel Port                                 | : LPT1/IRQ7                                 | Interrupt : Disabled<br>Physical : RS232 (IF4)                                                                                                    |
| ASPC2                                         | : Disabled                                  |                                                                                                    |
| Matrix Keyboard                               | : Disabled                                  |                                                                                                    |
| PS/2 mouse                                    | : IRQ12                                     | ESC: Quit $\uparrow \downarrow \rightarrow \leftarrow$ :Select Item<br>F1 : Help $PU/PD(+/-: Modify$<br>F5 : Old Values (Shift)F2 : Color<br>F6 : Load BIOS Defaults<br>F7 : Load Setup Defaults |

Integrated Peripherals This screen defines the interface parameters for connecting peripherals.

Figure 4-6 "Integrated Peripherals" screen

- PCMCIA ATA HDD: Has to be set to "enabled" when the OP is required to be booted from a PCMCIA hard disk.
- Parallel port: The default setting is "LPT1/IRQ7" for connecting a printer to the parallel interface. You can alter the setting for connecting various other devices (e.g. a CD-ROM drive). Possible parameters: Disabled, LPT1, EPP, ECP.
- ASPC2:

The integrated ASPC2 for MPI/DP communication is deactivated when the device is supplied. When you connect a SIMATIC S7 to the OP37/Pro, activate the ASPC2. Interrupt IRQ5 is assigned for this purpose. The requisite driver is installed with the ProTool/Pro runtime software.

• Serial 1 through Serial 4: Here you perform the settings for the external interfaces on the rear panel of the OP. The default settings correspond to the assignment of the SIMATIC HMI OP family as supplied.

Interface IF4 is used internally.

#### **Password Settings**

On this screen you can specify, alter or disable the password required for starting Setup.

| ROM PCI/ISA BIOS (2A59F000)<br>CMOS SETUP UTILITY<br>AWARD SOFTWARE, INC.                                                                  |                                                                                                    |  |  |  |  |
|----------------------------------------------------------------------------------------------------|----------------------------------------------------------------------------------------------------|--|--|--|--|
| STANDARD CMOS SETUP<br>BOIS FEATURES SETUP<br>CHIPSET FEATURES SETUP<br>PNP/PCI CONFIGURATION<br>LOAD BIOS DEFAULTS<br>LOAD SETUP DEFAULTS | INTEGRATED PERIPHERALS<br>PASSWORD SETTING<br>IDE HDD AUTO DETECTION<br>SAVE & EXIT SETUP<br>EXIT WITHOUT SAVING |  |  |  |  |
| Enter Password:                                                                                                    |                                                                                                    |  |  |  |  |
| Esc : Quit<br>F10 : Save & Exit Setup                                                                                                    | $ \uparrow \downarrow \rightarrow \leftarrow : \text{Select Item} \\ (\text{Shift})F2 : \text{Change Color} $    |  |  |  |  |
| Change/Set/Disable Password                                                                                                    |                                                                                                    |  |  |  |  |

Figure 4-7 Password setup

#### IDE HDD Auto Detection

The screen "IDE HDD Auto Detection" shows the hard disk parameters identified by the "Autodetect" function.

|                | ROM                  | PCI/ISA<br>CMOS SE<br>AWARD SO | BIOS (<br>TUP UT<br>FTWARE | 2A59F0<br>ILITY<br>, INC. | 00)                  |                     |                        |     |
|----------------|----------------------|--------------------------------|----------------------------|---------------------------|----------------------|---------------------|------------------------|-----|
| HARD DISKS     | TYPE                 | SIZE                           | CYLS                       | HEAD                      | PRECOM               | P LAND              | Z SECTOR               | MOD |
| Primary Master | :                    |                                |                            |                           |                      |                     |                        |     |
| Select         | : Primary<br>SIZE    | Master                         | Opti<br>HEAD <u>P</u> I    | lon (N=<br>RECOMP         | Skip) :<br>LANDZ S   | N<br>SECTO <u>R</u> | MODE                   |     |
| 2(Y)<br>1<br>3 | 1624<br>1624<br>1624 | 787<br>3148<br>787             | 64<br>16<br>64             | 0<br>65535<br>65535       | 3147<br>3147<br>3147 | 63<br>63<br>63      | LBA<br>NORMAL<br>LARGE |     |
| Note: Some OSe | es (like             | SCO-Uni:                       | x must                     | use "N                    | JORMAL"              | for ir              | nstallati              | on  |
|                |                      | ——— ES                         | C : Sk                     | in I—                     |                      |                     |                        |     |

Figure 4-8 "IDE HDD Auto Detection" screen
# Installing Expansion Modules and Optional Equipment

This chapter contains instructions for

- installing the AT expansion box
- installing AT cards in the AT expansion box
- installing a direct key module
- as well as a table of interrupt assignments.

## 5.1 AT Expansion Box and AT Cards

**Overview** As an optional extra for the OP37/Pro, you can order an AT expansion box with two slots for 2/3-length 16-bit AT cards.

The AT expansion box is screwed to the rear panel of the OP37/Pro. It can be fitted as an upgrade at any time.

# Usability of the AT slots

The slots are not supported by the ProTool/Pro Runtime software. Examples of the AT cards that you can use are communication cards at operating system level.

Installing the AT expansion box and AT card

To install the AT expansion box and the AT cards, perform the following steps:

## Caution

- Make sure the OP is disconnected from the power supply.
- Before carrying out any work on the opened unit make sure you have observed the ESD guidelines in the Appendix.
- 1. Place the OP37/Proface down.
- 2. Undo two screws ① and remove the cover (Figure 5-1) identified by ② from the rear panel of the OP. Screw the screws at their original location back into housing.
- 3. Insert the AT expansion box via the plug-and-socket device into the socket located under the cover ② in Figure 5-1.

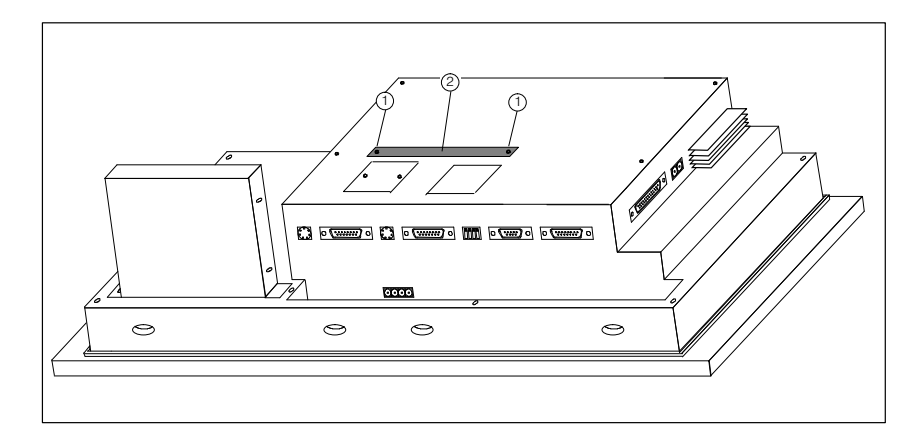

Figure 5-1 Removing the side panel

4. Secure the AT expansion box with two of the four enclosed screws (3) to the OP (Figure 5-2).

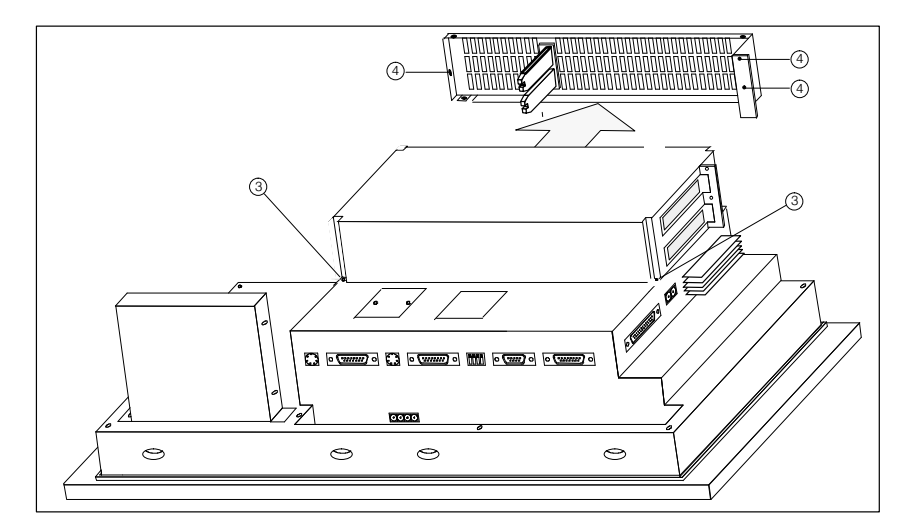

Figure 5-2 Removing the side panel

- 5. Undo the three screws (refer to Figure 5-2) identified by ④ and remove the side panel.
- 6. Insert the AT cards carefully into the expansion slot so that the interface sockets are positioned on the interface cutout intended for them on the AT expansion box. The angled fixing bracket of the AT card should locate against the front fixing bracket of the side panel.

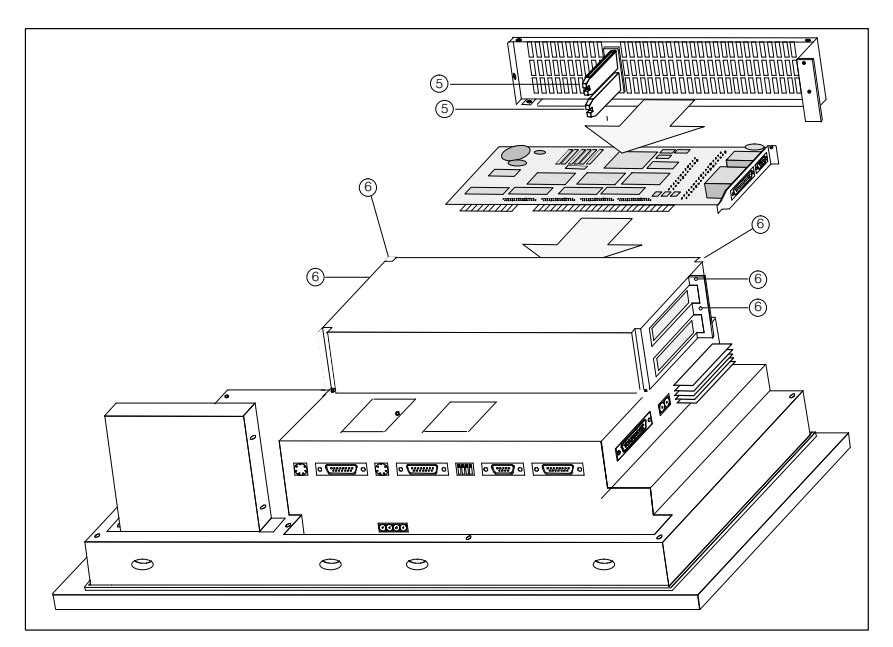

Figure 5-3 Inserting the AT card and securing the side panel

- 7. Fit the side panel so that the sliders <sup>(5)</sup> firmly position the edges of the inserted AT cards.
- 8. The secure the side panel with five screws 6 (Figure 5-3).
- 9. Connect the I/O to the AT cards.

Remove the AT cards and the AT expansion box in reverse order.

## 5.2 Direct Key Module

You can order a direct key module for the OP37/Pro as an optional extra. It consists of two module assemblies and a housing, which is screwed to the rear panel of the OP37/Pro. It can be fitted as an upgrade at any time.

The direct key module is supported only by the ProTool/Pro Runtime software.

Function of the<br/>direct key moduleThe direct key module is used in situations where direct operation of the keys<br/>without communication-related delays is required. Example: direct keys for<br/>inching mode.<br/>The direct key module provides two sets of eight digital outputs. Those outputs<br/>are set by pressing the relevant function keys.External power<br/>supplyThe digital outputs are electrically isolated from the operator panel by opto-<br/>couplers. The module boards therefore require their own separate power sup-

# 5.2.1 Installing the Direct Key Module

ply.

To fit a direct key module to the OP37/Pro, perform the following steps:

1. Place the OP37/Proface down.

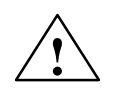

## Caution

- Make sure the OP is disconnected from the power supply.
- Before carrying out any work on the opened unit make sure you have observed the ESD guidelines in the Appendix.
- 2. Release the two rivets <sup>(1)</sup> and remove the cover plate shown in Figure 5-4 with the number <sup>(2)</sup> from the back of the OP.

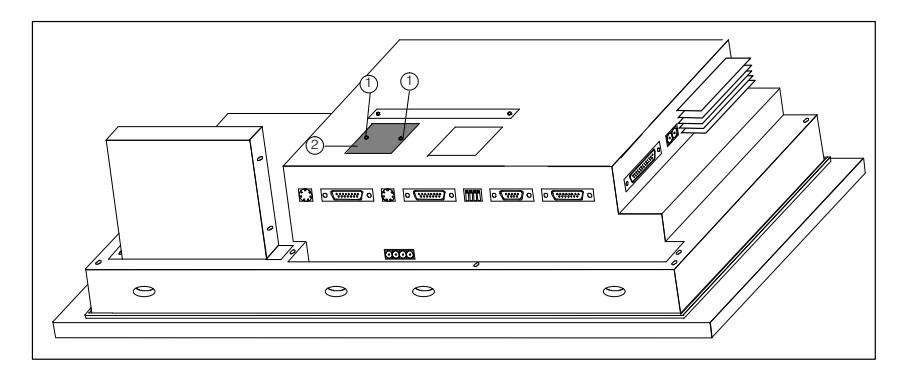

Figure 5-4 Removing the cover plate

3. Insert the plug of the direct key module into the socket (refer to Figure 5-5) located beneath the cover <sup>(2)</sup> (see Figure 5-4).

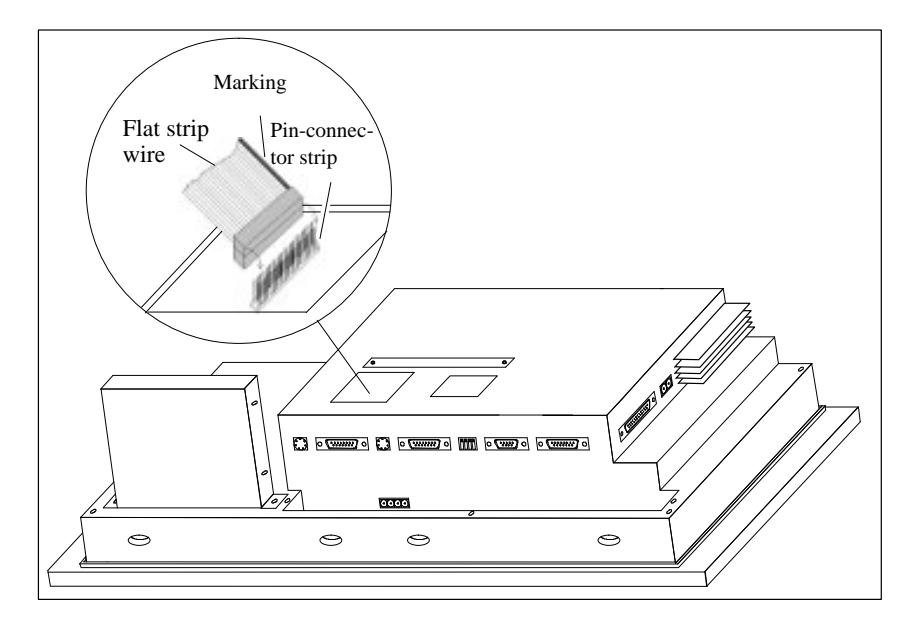

Figure 5-5 Insert the plug of the direct key module

4. Fix direct key module to the OP using the four screws <sup>(3)</sup> supplied (see Figure 5-6).

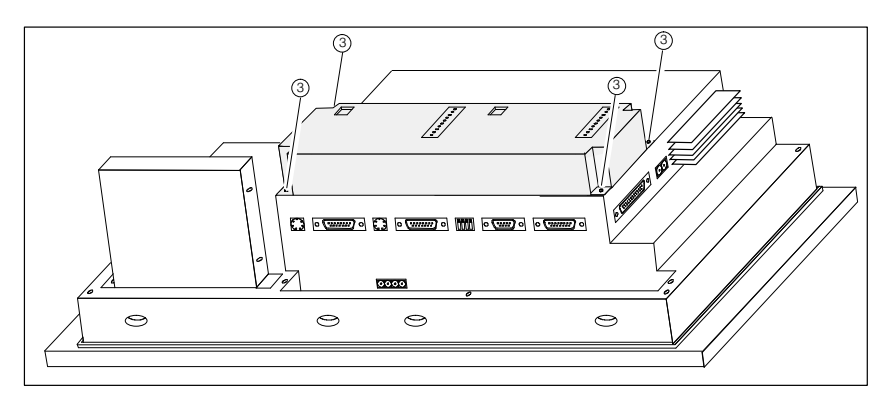

Figure 5-6 Fixing direct key module to OP

## 5.2.2 Connection Elements and Adjusting Elements

Each of the two module assemblies has

- a 10-pin plug connector for connecting the outputs and the external power supply
- a DIP switch for setting whether the outputs are activated.

When installed, the plug connector and DIP switch are located on the rear panel of the OP.

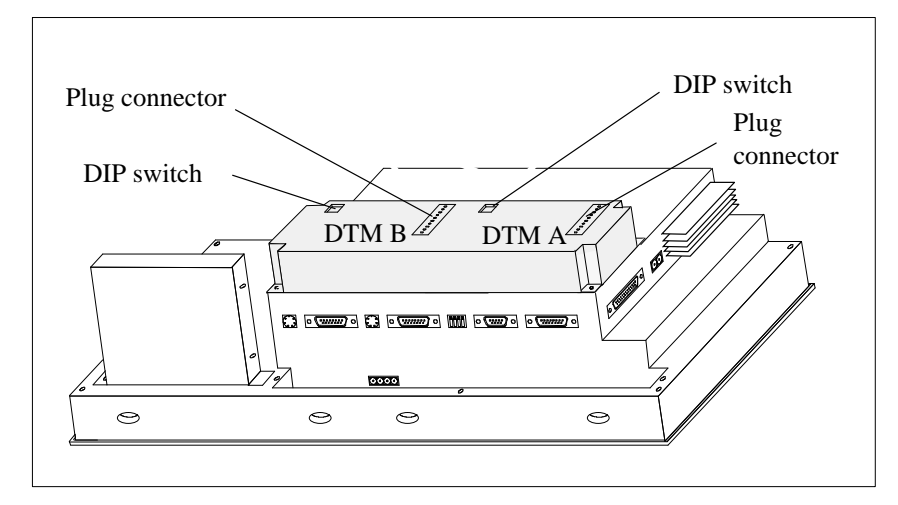

Figure 5-7 Position of connections and adjusters

The pin assignment of the connector strips on module boards DTM A and DTM B is as follows: 1 2 3 4 5 6 7 8 9 10 ۰<sup>°</sup> ۲<sup>°</sup> ۲<sup>°</sup> +24V DC ext-GND<sup>2</sup> DO 1 DO 8 DTM A DO 3 DO 6 DO 5 -DO 4 DO 7 DO 2 +24V DC ext. GND<sup>2</sup> DO 9 DO 16 DTM B DO 14 DO 11 DO 13 DO 12 DO 1<u>0</u> DO 15

<sup>2)</sup> Electrically isolated

#### OP37/Pro Equipment Manual Release 7/98

# Pin-connector strips

The components to be controlled, (e.g. relays, indicator lamps, etc.) are connected as follows using the five-pin terminal strips supplied:

- Terminate the cabling (cable cross-section: 0.5 to 2.5 mm<sup>2</sup>)
- Plug terminal blocks into connector on direct key module

**DIP** switches

The setting of the DIP switches determines how the digital outputs of the direct key module are controlled.

- When the switches are set to OFF the outputs are controlled by means of function keys.
- Setting the switches to ON has no function.

DIP switch settings:

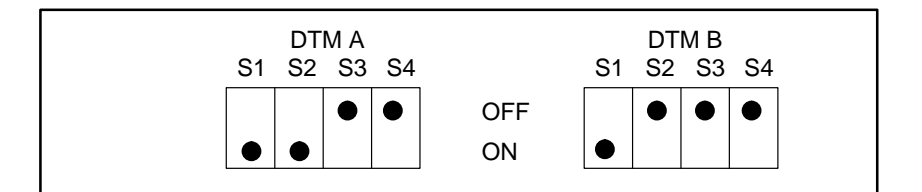

| Switch                                                                                | DTM A            |                                                     | DT                  | M B            |
|---------------------------------------------------------------------------------------|------------------|-----------------------------------------------------|---------------------|----------------|
| S1                                                                                    | The switch       | The switch setting for DTM A and DTM B is always ON |                     |                |
| S2                                                                                    | The switch setti | ing OFF/ON detern                                   | nines whether the I | DTM is used as |
|                                                                                       |                  | DTM A or                                            | DTM B:              |                |
|                                                                                       | ON (=DTM A)      |                                                     | OFF (=1             | DTM B)         |
|                                                                                       | Function key     | Sets output                                         | Function key        | Sets output    |
| S3 OFF                                                                                | F1               | DO 1                                                | F9                  | DO 9           |
|                                                                                       | F3               | DO 3                                                | F11                 | DO 11          |
|                                                                                       | F5               | DO 5                                                |                     | DO 13          |
|                                                                                       | F7               | DO 7                                                | —                   | DO 15          |
| S4 OFF                                                                                | F2               | DO 2                                                | F10                 | DO 10          |
|                                                                                       | F8               | DO 4                                                | F12                 | DO 12          |
|                                                                                       | F6               | DO 6                                                | —                   | DO 14          |
|                                                                                       | F8               | DO 8                                                |                     | DO 16          |
| The assignment of the function keys in this table relates to the standard key assign- |                  |                                                     |                     |                |

ment without plug-in module.

# 5.3 Interrupt Assignment

The interrupt assignment is listed in the table below.

This information is required primarily in order to prevent conflicts between modules (e.g. caused by using the same hardware interrupt) when using additional modules.

The 16 hardware interrupts (IRQ 0 through IRQ 15) are processed on the OP37/Pro by two type 82C59 integrated interrupt controller.

The INT output of the slave controller is connected to the IRQ 2 input of the master controller.

|                       | List of Hardware Interrupts                                 | Parameterized<br>Interrupt Vector,<br>Memory Address |
|-----------------------|-------------------------------------------------------------|------------------------------------------------------|
| NMI                   | RAM parity; I/O channel parity                              | INT 2 <sub>H</sub>                                   |
| IRQ 0                 | Timer output 0, internal peripheral-device controller (ISP) | INT 8 <sub>H</sub>                                   |
| IRQ1                  | Keyboard (output buffer full)                               | INT 9 <sub>H</sub>                                   |
| IRQ 2                 | Interrupt of slave interrupt controller                     | INT A <sub>H</sub>                                   |
| IRQ 3*)               | Serial interface (COM 2)                                    | INT B <sub>H</sub>                                   |
| IRQ 4*)               | V.24/V.28 interface, serial interface (COM 1)               | INT C <sub>H</sub>                                   |
| IRQ 5*)               | ASPC2                                                       | INT D <sub>H</sub>                                   |
| IRQ 6 <sup>*)</sup>   | Floppy controller                                           | INT E <sub>H</sub>                                   |
| IRQ 7*)               | Parallel printer interface 1 (LPT)                          | INT F <sub>H</sub>                                   |
| IRQ 8*)               | Real-time clock (RTC) low active                            | INT 70 <sub>H</sub>                                  |
| IRQ 9*)               | User-assignable                                             | INT 71 <sub>H</sub>                                  |
| IRQ 10 <sup>*</sup> ) | User-assignable                                             | INT 72 <sub>H</sub>                                  |
| IRQ 11*)              | User-assignable                                             | INT 73 <sub>H</sub>                                  |
| IRQ 12*)              | PS2 mouse                                                   | INT 74 <sub>H</sub>                                  |
| IRQ 13                | Maths processor                                             | INT 75 <sub>H</sub>                                  |
| IRQ 14*)              | Hard disk controller; IDE interface                         | INT 76 <sub>H</sub>                                  |
| IRQ 15 <sup>*</sup> ) | User-assignable                                             | INT 77 <sub>H</sub>                                  |

Table 5-1 I/O addresses of interrupt controllers

\* These signals are fed to the I/O connectors and can be assigned to the PCMCIA interface.

# 6

# Servicing/Maintenance

## Overview

The operator panel is designed for low maintenance.

The tasks involved in maintaining the OP are the following:

- Regular cleaning of the keyboard overlay and of the display with a damp cloth (water only)
- Replacing the backup battery and
- Replacing the display backlighting.

Parts that you can fit or remove from the OP37/Pro on your own:

- Floppy disk drive and
- Hard disk

A description of how to replace the hard disk is enclosed with the spare part called "hard disk".

The installation of optional upgrades – in other words, the AT expansion box, AT cards and the direct key module – has already been described in Chapter 5.

#### Safety precautions

Observe the following precautions before opening the unit:

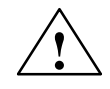

## Warning

- Repairs to the unit may only be carried out by suitably qualified and authorized technical staff!
- Opening of the unit by unauthorized persons and failure to follow the correct repair procedures can be highly dangerous.

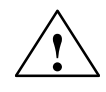

### Caution

- The backlighting uses voltages > 1000 V. Make sure that the OP is disconnected from the power supply.
- Opening of the unit by unauthorized persons and failure to follow the correct repair procedures can be highly dangerous.
- Before carrying out any work on the opened unit make sure you have observed the ESD guidelines in the Appendix.

# 6.1 Housing Components

### Overview

The rear panel of the OP37/Pro consists of outer and inner housing rear panels.

For maintenance and repair work, except for replacing the backup battery, it is necessary to remove the outer rear panel to be able to tilt the PC box of the OP37/Pro upward.

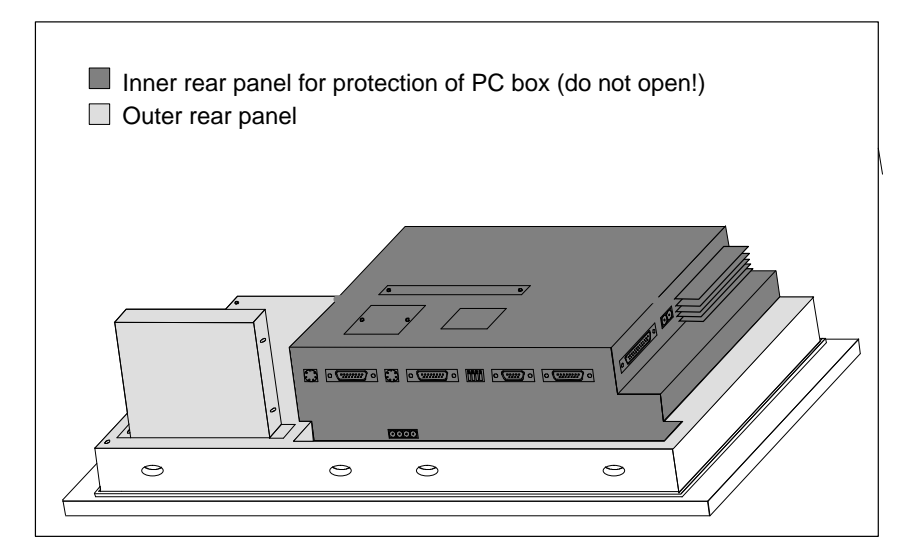

Figure 6-1 Inner and outer rear panels

It is sufficient to remove the **outer** rear panel to replace the following components:

- display back-lighting
- floppy disk drive.

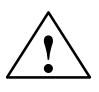

### Caution

If you remove the unit immediately after switching it off, the outer case will still be hot due to heat dissipation from the heat pipe.

When you open the OP, you must not open the inner rear panel. The screws are sealed. If those seals are broken, the manufacturer's guarantee on your OP will be void. Assuming the manufacturer's guarantee for your unit has not expired, you should have any work on components inside the processor box carried out by your local Siemens agents.

# 6.2 Replacing the Back-Lighting

#### Overview

The back-lighting tubes are mounted at the rear of the display and are concealed by the tilting PC box.

The difference in brightness between a new and an old CCFL backlighting tube is clearly noticeable on the display. For that reason, if one tube has failed you should replace the other one at the same time. This will also save you the trouble of opening up the unit again within a short time when the second tube fails.

To replace the tubes, proceed as follows:

- 1. Remove the outer rear panel.
- 2. Fold out the PC box.
- 3. Remove the tube covers.
- 4. Change the tubes and attach the tube covers.
- 5. Close the OP and affix the outer rear panel.

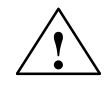

## Warning

Liquid crystal can leak out of a damaged display.

It is absolutely essential to avoid skin contact with the fluid and inhaling the vapor. If you should inadvertently come into contact with the liquid crystal, clean the skin immediately with alcohol.

Consult a doctor immediately!

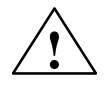

### Caution

The backlighting uses voltages > 1000 V. Make sure that the OP is disconnected from the power supply.

# Removing the outer rear panel

To access the screw connections of the PC box, remove the outer rear panel:

- 1. Place the OP face down.
- 2. Unscrew eight screws ①.
- 3. Remove the outer rear panel.

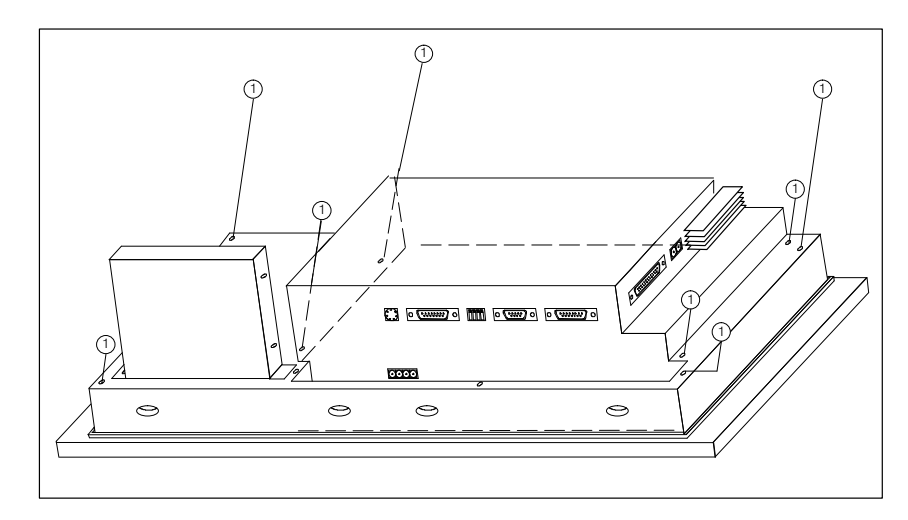

Figure 6-2 Unscrew the outer rear panel

Folding out PC box

To access the tube covers, tilt the PC box upward:

- 1. With reference to Figure 6-3, undo two screws (2) fixing the tiltable PC box in position.
- 2. Lift the PC box slightly and remove the ribbon cable from connector (3) in the plate cutout.
- 3. Tilt the PC to the stop (90 degrees).

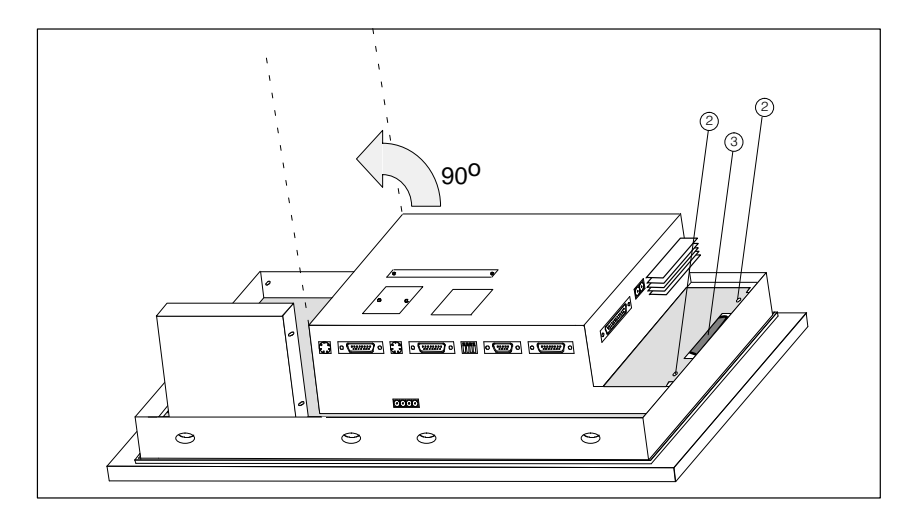

Figure 6-3 Undo screws from bracket of tiltable PC box

# Replacing the tubes

To replace the tubes, proceed as follows after folding out the PC box:

- 1. Release the screws marked in Figure 6-4 with the number 1.
- 2. Remove covers (2).
- 3. With reference to Figure 6-4, detach the connectors (3).
- 4. Replace the tubes.
- 5. Reassemble unit.

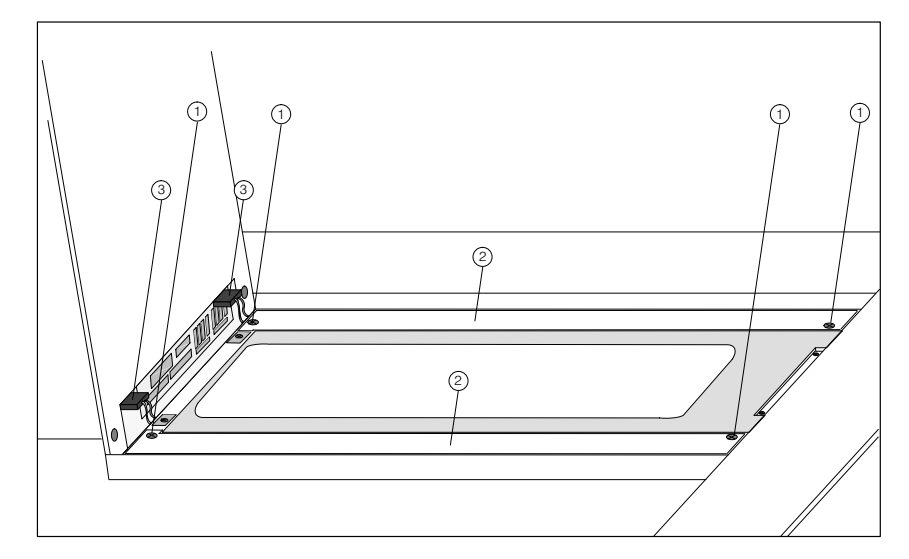

Figure 6-4 Undo screws of tube covers

## 6.3 Replacing the Floppy Disk Drive

## Overview

The floppy disk drive is secured to a mounting plate at the rear of the OP. The screws for mounting the floppy disk drive on the mounting plate are located behind the outer rear panel.

To replace the floppy disk drive, proceed as follows:

- 1. Detach the ribbon cable.
- 2. Remove the outer rear panel.
- 3. Undo the floppy disk drive attaching screws.
- 4. Change the floppy disk drive and secure it to the bracket.
- 5. Attach the ribbon cable and affix the outer rear panel.

# Detaching the ribbon cable

- To detach the ribbon cable, proceed as follows:
- 1. Slide the connector cover ① in the direction of the arrow as shown in Figure 6-5.
- 2. Disconnect ribbon cable (2).

When connecting the cable to the terminal on the new floppy disk drive, make sure that the side of the cable with the end colored blue is facing upwards and the cable contacts are facing downwards.

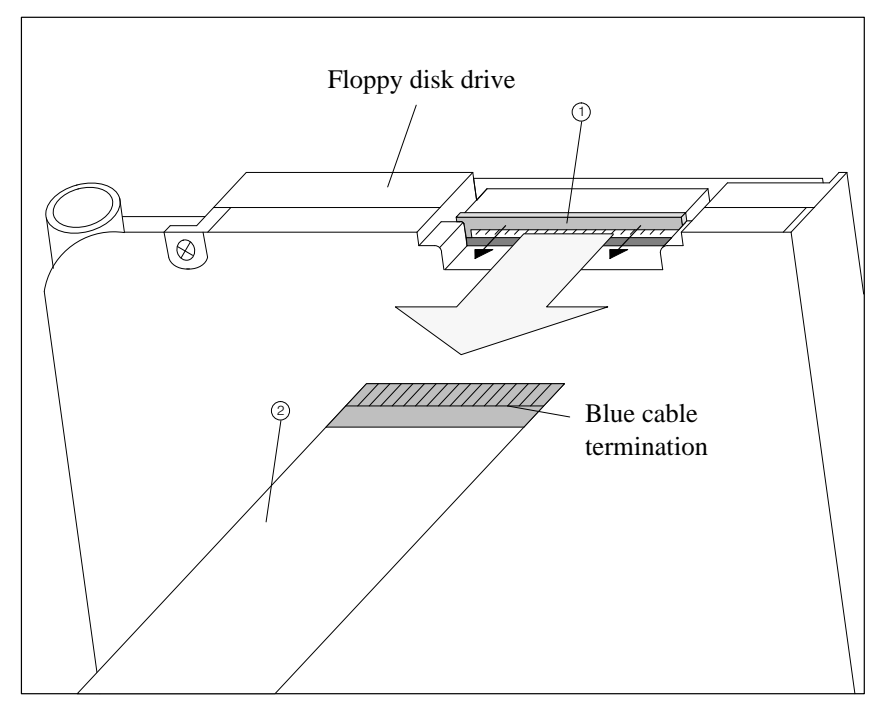

## Figure 6-5 Open clamp lock and detach ribbon cable connector

# Removing the outer rear panel

To gain access to the floppy disk drive attaching screws, remove the outer rear panel:

- 1. Place the OP face down.
- 2. Unscrew eight screws  $\bigcirc$  .
- 3. Remove the outer rear panel.

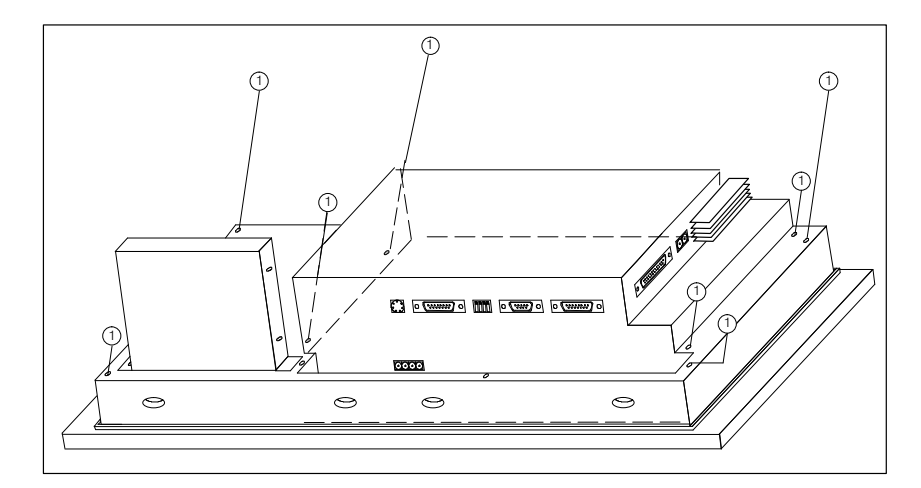

Figure 6-6 Unscrew the outer rear panel

Removing and mounting the floppy disk drive To remove and mount the floppy disk drive, proceed as follows:

- 4. Undo four screws (3) on the side fins of the mother board (refer to Figure 6-7).
- 5. Withdraw the floppy disk drive.
- 6. Fit new floppy disk drive by following the reverse procedure.
- 7. Reassemble unit.

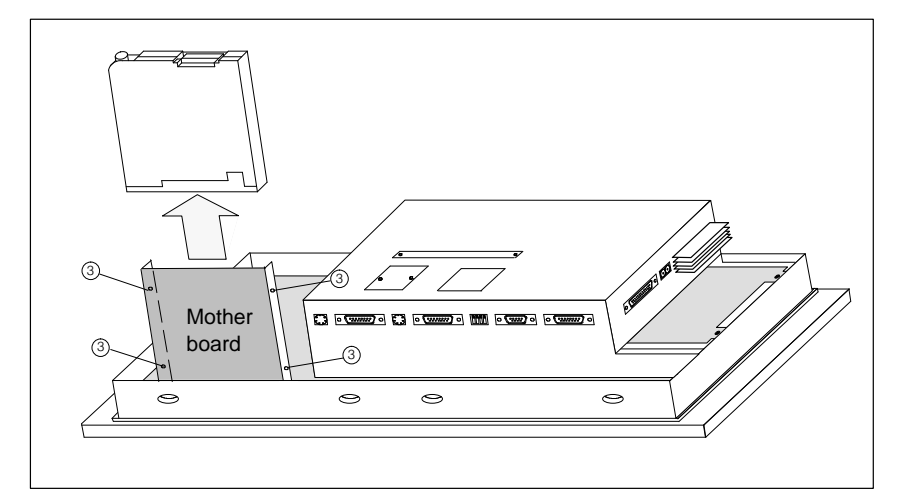

Figure 6-7 Undo screws on mother board side Fins and withdraw floppy disk drive

# 6.4 Backup Battery

| Function           | The backup battery ensures that the hardware clock continues to run when the power supply is turned off.                                                 |
|--------------------|----------------------------------------------------------------------------------------------------|
| Battery life       | The OP uses a lithium battery. It is fitted when the unit is supplied and under normal operating conditions has a typical service life of about 5 years. |
| Battery suppliers  | New batteries should be obtained from the Siemens spare parts service. They are supplied ready to fit (with cable and connector).                        |
| Safety precautions | When handling lithium batteries you should observe the following precautions:                                                                            |
|                    | Warning                                                                                                    |
| $\angle$ !         | • If not handled properly, lithium batteries can explode.                                                                                                |
|                    | Batteries should never                                                                                                    |
|                    | – be charged                                                                                                    |
|                    | – be opened                                                                                                    |
|                    | <ul> <li>be short circuited</li> </ul>                                                                                                    |
|                    | <ul> <li>have their poles reversed</li> </ul>                                                                                                    |
|                    | <ul> <li>be heated to over 100 °C</li> </ul>                                                                                                    |
|                    | <ul> <li>be exposed to direct sunlight for long periods.</li> </ul>                                                                                      |

- You should not allow condensation to form on batteries.
- If you have to transport the batteries, the hazardous good transport regulations for the relevant mode of transport must be observed (goods subject to identification).

### **Battery cover**

The illustration below shows the position of the battery cover.

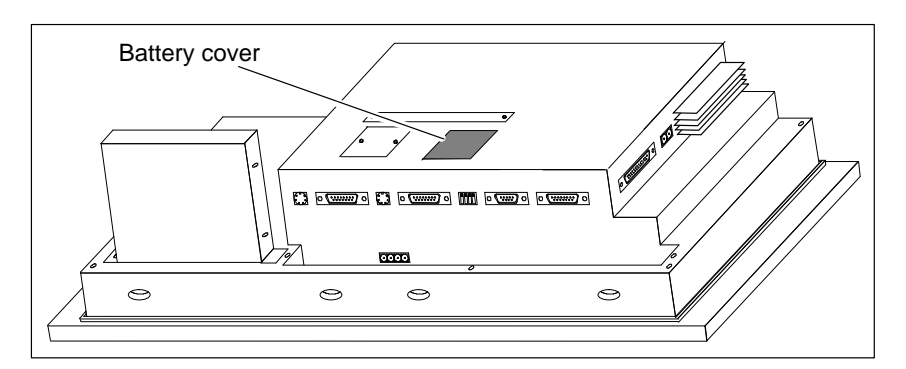

Figure 6-8 Position of battery cover

#### **Before replacing**

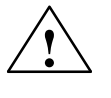

Before replacing the battery, observe the following precautions:

#### Caution

- The battery may be changed only be suitably qualified personnel.
- Before replacing the battery make sure you have observed the ESD guidelines in the Appendix to this manual.
- Before changing the battery, make sure the power supply is turned on in order to prevent a loss of data passwords for example.

Replacing the battery

To change the battery, proceed as follows:

1. If you have installed a direct key module, you must unscrew it (Section 5.2.1) to gain access to the battery cover (refer to Figure 6-8).

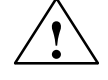

#### Caution

Before removing the direct key module you must switch off the OP! You must then switch the power supply on again to prevent loss of data when replacing the battery.

- 2. Tilt the cover with the exhausted battery backward.
- 3. Detach the plug connector on the battery cable.
- 4. Remove the battery from the cover.
- 5. Fit new battery by following the reverse procedure.

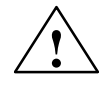

#### Caution

Used lithium batteries are classed as special-category waste and must be disposed of accordingly. They should be placed individually in plastic bags and sealed.

OP37/Pro Equipment Manual Release 7/98

# A

# **Technical Data**

## Overview

This appendix contains the technical data relating to the OP37/Pro as follows:

- Casing
- Processor
- Memory
- Software
- Display
- Keyboard
- Power supply
- Backup battery
- Relay contacts
- Direct key module (optional)
- AT expansion box (option)
- Ambient conditions
- Interference immunity
- Interference emission

| Casing                            |                                       |
|-----------------------------------|---------------------------------------|
| External dimensions (W x H) in mm | 482.6 x 310.3                         |
| Fitting cutout (W x H) in mm      | 436 <sub>-1</sub> x 295 <sub>-1</sub> |
| Fitting depth in mm               | 138                                   |
| Enclosure rating                  |                                       |
| Front                             | IP65                                  |
| Rear                              | IP20                                  |
| Weight                            | Approx. 10 kg                         |

| Processor       |               |  |
|-----------------|---------------|--|
| Туре            | Intel Pentium |  |
| Clock frequency | 166 MHz       |  |

| Memory             |                     |  |
|--------------------|---------------------|--|
| DRAM               | 16 MB               |  |
| Second-level cache | 512 Kbytes          |  |
| Floppy disk drive  | 1.44 MB, 3.5"       |  |
| Hard disk          | $\geq$ 1.6 GB       |  |
| PCMCIA             |                     |  |
| • Slot A           | For type I, II, III |  |
| • Slot B           | For type I, II      |  |

| Software                     |                             |  |
|------------------------------|-----------------------------|--|
| Operating system environment | MS Windows 95               |  |
| System software              | SIMATIC ProTool/Pro Runtime |  |

| Display                   |                  |  |
|---------------------------|------------------|--|
| Туре                      | TFT LCD          |  |
| Resolution (hor. x vert.) | 640 x 480        |  |
| Effective screen area     | 211 x 158 mm     |  |
| Backlighting              | 2 CCFL tubes     |  |
| Service life <sup>1</sup> | Approx. 25,000 h |  |

<sup>1)</sup> The back-lighting tube of the display is an expendable part and is thus not covered by the warranty. Depending on operating temperature, it has a service life of about 25,000 hours. In unfavorable operating conditions we recommend that the tubes are replaced after that period. The tube is available as a spare part.

| Keyboard      |                 |  |
|---------------|-----------------|--|
| Туре          | Sealed keyboard |  |
| System keys   | 32              |  |
| Soft keys     | 20              |  |
| Function keys | 16              |  |

| Power supply                         |               |
|--------------------------------------|---------------|
| Power supply                         | 24 V DC       |
| Permissible range                    | 18 V to 30 V  |
| Max. permissible transients          | 35 V (500 ms) |
| Time between transients              | 50 s min.     |
| Power consumption (without AT cards) |               |
| Typically                            | Approx. 1.9 A |
| Maximum continuous current           | Approx. 2.5 A |
| Circuit breaker                      | Internal      |
|                                      | Electronic    |

| Backup battery                 |                 |
|--------------------------------|-----------------|
| Туре                           | 3.6 V;          |
| Voltage; capacity <sup>2</sup> | Lithium battery |
|                                | Approx. 1.5 Ah  |

<sup>2)</sup> Technical data subject to alteration.

| Relay contacts when power supply connected |                     |  |
|--------------------------------------------|---------------------|--|
| Switching capacity                         | 24 V DC, 0.4 A      |  |
|                                            | (no inductive load) |  |

| Direct key module (optional)   |                   |  |
|--------------------------------|-------------------|--|
| Number of outputs <sup>3</sup> | 2 x 8             |  |
| Max. output current            | 300 mA per output |  |
| Min. output voltage (high)     | 15 V per output   |  |
| Max. output voltage (low)      | 10 V per output   |  |
| Ext. Power supply              | 24 V DC           |  |
| Permissible range              | 18 V to 30 V      |  |

<sup>3)</sup> Only 12 outputs can be controlled by function keys.

| AT expansion box (option)                                                |                         |
|--------------------------------------------------------------------------|-------------------------|
| Slots                                                                    | 2 standard ISA slots    |
| Plug-in AT cards                                                         | 2/3-length 16-bit cards |
| Maximum available power for con-<br>sumption <sup>4</sup> by AT cards at |                         |
| • +5 V                                                                   | 2 A                     |
| • +12 V                                                                  | 1 A                     |
| • -5 V                                                                   | 100 mA                  |
| • -12 V                                                                  | 100 mA                  |

<sup>4)</sup> The figures quoted apply to both cards together and must not be exceeded. If only one AT card is fitted, the maximum levels can be used by that card alone.

| Ambient conditions                                                             |                                                |
|--------------------------------------------------------------------------------|------------------------------------------------|
| Ambient temperature                                                            |                                                |
| In operation                                                                   |                                                |
| <ul> <li>vertical installation</li> </ul>                                      | 440° C                                         |
| <ul> <li>sloping installation not ex-<br/>ceeding 25° from vertical</li> </ul> | 435° C                                         |
| During shipping, storage                                                       | –2060 ° C                                      |
| Installation position with FDD                                                 | Max. 25° inclination to front or rear          |
| Relative air humidity                                                          |                                                |
| During operation                                                               | 2080%, no moisture condensation                |
| Transport, storage                                                             | 590%, no moisture condensation                 |
| Exposure to shock                                                              |                                                |
| During operation                                                               | 5 g / 11 msec for floppy disk/hard disk access |
|                                                                                | 15 g / 11 ms at other times                    |
| Transport, storage                                                             | 50 g                                           |
| Vibration                                                                      |                                                |
| During operation                                                               | 0.035 mm (10 – 58 Hz)                          |
|                                                                                | 1 g (58 – 500 Hz) and                          |
|                                                                                | 0.5 g with floppy disk drive/hard disk         |
| Transport, storage                                                             | 3.5 mm (5 – 8.5 Hz)                            |
|                                                                                | 1 g (8.5 – 500 Hz)                             |
| Max. differential pressure (front, rear)                                       |                                                |
| Air pressure                                                                   |                                                |
| Operation                                                                      | 7061030 hPa                                    |
| Shipping, storage                                                              | 5811030 hPa                                    |

| Interference immunity |                                        |
|-----------------------|----------------------------------------|
| Static discharge      | IEC 801–2                              |
| (contact discharge)   | 6 kV                                   |
| HF radiation          | ENV 50140                              |
|                       | 10 V/m, 80% AM,                        |
|                       | 1 kHz                                  |
| Pulse modulation      | ENV 50204                              |
|                       | 900 MHz $\pm 5$ MHz                    |
|                       | 10 V/m <sub>rms</sub> , 50% ED, 200 Hz |
| HF current            | ENV 50141                              |
|                       | 150 kHz – 80 MHz                       |
|                       | 10 V, 80% AM, 1 kHz                    |
| Burst interference    | IEC 801–4                              |
| Power lines           |                                        |
| Supply lines          | 2 kV                                   |
| Process data lines    | 2 kV                                   |
| Signal lines          | 1 kV                                   |

Conformity of the product described with the requirements of Directive 89/336 EEC is certified by compliance with the following standards:

| Interference emission |                     |
|-----------------------|---------------------|
|                       | EN 55022 (VDE 0878) |
|                       | Class A             |

OP37/Pro Equipment Manual Release 7/98

# B

# **ESD Guidelines**

# What does ESD mean?

Virtually all modern circuit boards are fitted with highly integrated modules or components using MOS technology. Due to the technology involved, such electronic components are very sensitive to excess voltages and therefore to electrostatic discharge.

The common international term for such equipment is

**Electrostatically Sensitive Devices** 

usually abbreviated to ESD.

The symbol illustrated below appears on cabinets, module racks and packaging to indicate that they contain electrostatically sensitive devices and that therefore the appropriate precautions regarding touching those items should be observed.

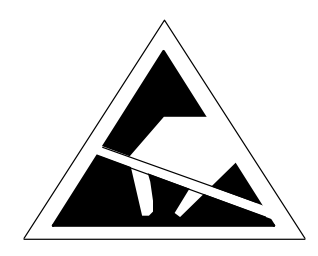

**ESD**s can be damaged by voltages and energy levels far below those that we as humans are capable of perceiving. Such voltages can occur simply by a component or module being touched by a person whose electrostatic potential has not been discharged. Components subjected to such excess voltages do not normally immediately show obvious signs of damage as malfunction may not occur until the item concerned has been in operation for a long period.

## Important safety precautions for preventing static charge

Most plastics very easily become statically charged and should therefore be kept well away from sensitive components!

When handling electrostatically sensitive devices, care should be taken to ensure that people, working surfaces and packaging are properly earthed!

| Handling ESDs | The guiding principle is that electronic modules should only be touched if it is absolutely unavoidable in order to carry out work on them. When taking hold of electronic circuit boards, never touch terminal pins or printed conductors.                                    |
|---------------|----------------------------------------------------------------------------------------------------|
|               | Components may only be touched provided                                                                                                    |
|               | • you are permanently earthed by means of a wrist strap connected to earth or                                                                                                    |
|               | • you are wearing special earthing shoes or earthing strips on your shoes in combination with an earthing floor.                                                                                                    |
|               | Before you touch an electronic module, you must earth your own body. The easiest way to do this is to touch an electrically conductive object which is connected to earth (e.g. bare metal components of a control cabinet, water pipe, etc.) immediately beforehand.          |
|               | Modules must not be brought into contact with statically chargeable and non-<br>conducting materials such as plastic film, nonconductive table tops or articles<br>of clothing made of artificial fibers.                                                                      |
|               | Modules may only be placed on electrically conductive surfaces (table with earthing cover, conductive earthing foam, ESD packaging bags, ESD transport containers).                                                                                                    |
|               | Do not place modules in the vicinity of data display units, televisions or monitors (minimum distance from screen $> 10$ cm).                                                                                                    |
| Taking        | Measurements may only be taken on modules provided                                                                                                    |
| measurements  | • the measuring instrument is earthed (e.g. via protective earth) or                                                                                                    |
|               | • before measuring with an electrically isolated instrument, the measuring head is briefly earthed (e.g. by touching against bare metal PLC casing).                                                                                                    |
|               | Soldering may only be carried out with an earthed soldering iron.                                                                                                    |
| Shipping ESDs | Modules and components must always be stored and shipped in conductive packing – for example, metal-plated plastic boxes and metal cans.                                                                                                    |
|               | If the packaging is not conductive, modules must be wrapped in conductive material before packing. This can be done using conductive rubber foam, ESD bags, household baking foil or paper (never use plastic bags or plastic film).                                           |
|               | In the case of modules with built-in batteries, care should be taken to ensure<br>that the conductive packaging does not touch or short-circuit the battery termi-<br>nals; if necessary, the terminals should be covered over with insulating tape or<br>insulating material. |

# С

# **Siemens Worldwide**

## In this Appendix

In this Appendix you will find a list of the

- cities in the Federal Rpeublic of Germany with Siemens Branch Offices and
- all European and non-European agents of Siemens AG.

| Algeria                | Austria                 |
|------------------------|-------------------------|
| Siemens Bureau d'Alger | Siemens AG Österreich   |
| • Alger                | • Bregenz               |
| Angola                 | • Graz                  |
| TECNIDATA              | • Innsbruck             |
| • Luanda               | • Linz                  |
| Argentina              | • Salzburg              |
| Siemens S.A.           | • Wien                  |
| Bahía Blanca           | Bahrain                 |
| Buenos Aires           | Transitec Gulf          |
| • Còrdoba              | • Manama                |
| • Mendoza              | Bangladesh              |
| Rosario                | Siemens Bangladesh Ltd. |
| Australia              | • Dhaka                 |
| Siemens Ltd.           | Belgium                 |
| Adelaide               | Siemens S.A.            |
| Brisbane               | Bruxelles               |
| • Melbourne            | • Liège                 |
| • Perth                | Siemens N. V.           |
| • Sydney               | • Antwerpen             |

| Bolivia                                     | Columbia               |
|---------------------------------------------|------------------------|
| Sociedad Comercial é Industrial Hansa Ltda. | Siemens S.A.           |
| • La Paz                                    | • Barranquilla         |
|                                             | • Bogotá               |
| Bophuthatswana                              | • Cali                 |
| Siemens Ltd.                                | • Medellín             |
| • Mafekeng                                  | Costa Rica             |
|                                             | Siemens S.A.           |
| Bosnia-Herzegovina                          | • Panama               |
| Generalexport Predstavnistvo Sarajevo       | San José               |
| • Sarajevo                                  | Croatia                |
| D 1                                         | Siemens d. o. o.       |
| Brazil                                      | • Zagreb               |
| Siemens S.A.                                | Cuba                   |
| • Belém                                     | Respresentación        |
| Belo Horizonte                              | Consult iva EUMEDA     |
| • Brasilia                                  | • La Habana            |
| • Campinas                                  | Cyprus                 |
| • Curitiba                                  | GEVO I td              |
| • Fortaleza                                 | or                     |
| Pôrto Alegre                                | Jolali I td            |
| • Recife                                    | Nicosia                |
| • Rio de Janeiro                            | Croch Depublic         |
| • Salvador de Bahia                         |                        |
| • São Paulo                                 | Stemens AG             |
| • Vitória                                   | • Brno                 |
| Dunnoi                                      | • Mlada Boleslav       |
|                                             | • Praha                |
| Brunei Darussalam                           | Denmark                |
|                                             | Stemens A/S            |
| Stemens AG, representation in Bulgaria      | • Koebennavn, Ballerup |
| • Sofia                                     | Ecuador                |
|                                             | Stemens S.A.           |
| Stemens Electric Ltd.                       | • Quito                |
| • Montreal, Quebec                          |                        |
| • Ioronto                                   |                        |
| Chile                                       |                        |
| INGELSAC                                    |                        |
| Santiago de Chile                           |                        |

| Eygypt                            | • Laatzen              |
|-----------------------------------|------------------------|
| Siemens Technical Office          | • Leipzig              |
| Cairo-Mohandessin                 | • Lingen               |
| Siemens Technical Office          | • Magdeburg            |
| • Alexandria                      | Mainz                  |
| EGEMAC S.A.E.                     | Mannheim               |
| Cairo-Mattaria                    | München                |
| El Salvador                       | • Münster/Westf.       |
| Siemens S.A.                      | • Nuremberg            |
| San Salvador                      | Osnabrück              |
| Ethiopia                          | • Regensburg           |
| Addis Electrical Engineering Ltd. | Rostock                |
| Addis Abeba                       | • Saarbrücken          |
| Federal Republic of Germany       | • Siegen               |
| Aachen                            | • Stuttgart            |
| Augsburg                          | • Ulm                  |
| Bayreuth                          | • Wetzlar              |
| Berlin                            | Wilhelmshaven          |
| • Bielefeld                       | • Wuppertal            |
| • Bonn                            | • Würzburg             |
| Braunschweig                      | Finland                |
| • Bremen                          | Stemens Oy             |
| • Chemnitz                        | • Espoo, Helsinki      |
| • Darmstadt                       | France                 |
| • Dortmund                        | Siemens S.A.           |
| • Dresden                         | • Haguenau             |
| • Duisburg                        | • Lille, Seclin        |
| • Düsseldorf                      | Lyon, Caluire-et-Cuire |
| • Erfurt                          | Marseille              |
| • Essen                           | • Metz                 |
| • Frankfurt a.M.                  | • Paris, Saint-Denis   |
| • Freiburg                        | Strasbourg             |
|                                   | • Toulouse             |
| • Hamburg                         |                        |
| Heilbronn                         |                        |
| Karlsruhe                         |                        |
| • Kassel                          |                        |
| • Kempten/Allg.                   |                        |
| • Kiel                            |                        |
| • Koblenz                         |                        |
| Köln                              |                        |
| • Konstanz                        |                        |

| Great Britain                                    | Indonesia                                       |
|--------------------------------------------------|-------------------------------------------------|
| Siemens plc                                      | P.T. Siemens Indonesia, P.T. Siemens Dian-Grana |
| Birmingham, Walsall                              | Elektrika, Representative Siemens AG            |
| Bristol, Clevedon                                | • Jakarta                                       |
| Congleton                                        | Iran                                            |
| • Edinburgh                                      | Siemens S.S.K.                                  |
| • Glasgow                                        | • Teheran                                       |
| • Leeds                                          | Iraq                                            |
| • Liverpool                                      | Samhiry Bros. Co. Limited                       |
| London, Sunbury-on-Thames                        | or                                              |
| Manchester                                       | Siemens AG (Iraq Branch)                        |
| Newcastle                                        | • Baghdad                                       |
| Crosso                                           | Ireland                                         |
| Sigmons A E                                      | Siemens Ltd.                                    |
| Athen Amaroussio                                 | • Dublin                                        |
| Thessaloniki                                     | Italy                                           |
| Customele                                        | Siemens S.p.A.                                  |
|                                                  | • Bari                                          |
| Stemens S.A.                                     | • Bologna                                       |
| Cludad de Guatemala                              | Brescia                                         |
| Honduras                                         | Casoria                                         |
| Representaciones Electroindustriales S de R.L. – | • Firenze                                       |
|                                                  | • Genova                                        |
|                                                  | • Milano                                        |
|                                                  | • Padova                                        |
| Stemens Ltd.                                     | • Roma                                          |
| • Hong Kong                                      | • Torino                                        |
| Hungary                                          | Ivory Coast                                     |
| Siemens Kft                                      | Siemens AG                                      |
| Budapest                                         | • Abidjan                                       |
| Iceland                                          | Japan                                           |
| Smith & Norland H/E                              | Siemens K.K.                                    |
| Revkiavik                                        | • Tokyo                                         |
| India                                            | Korea                                           |
| Sigmong Limited                                  | Siemens Ltd.                                    |
| Abmedabad                                        | Changwon                                        |
| Bangalore                                        | • Seoul                                         |
| Bangalote     Bombay                             | • Ulsan                                         |
| Calcutta                                         |                                                 |
| Madras                                           |                                                 |
| New Delhi                                        |                                                 |

• Secúnderabad

| Kuwait                                                    | Netherlands                               |
|-----------------------------------------------------------|-------------------------------------------|
| National & German Electrical and Electronic Services      | Siemens Nederland N.V.                    |
| Co. (NGEECO)                                              | • Den Haag                                |
| Kuwait, Arabia                                            | • Rijswijk                                |
| Libanon                                                   | New Zealand                               |
| Ets. F.A. Kettaneh S.A.                                   | Siemens Ltd.                              |
| • Beyrouth                                                | • Auckland                                |
| Libya                                                     | Wellington                                |
| Siemens AG, Branch Libya                                  | Nicaragua                                 |
| • Tripoli                                                 | Siemens S.A.                              |
| Luxembourg                                                | Managua                                   |
| Siemens S.A.                                              | Nigeria                                   |
| • Luxembourg                                              | Electro Technologies Nigeria Ltd. (ELTEC) |
| Malaysia                                                  | Lagos                                     |
| Siemens Electrical Engineering Sdn. Bhd.                  | Norway                                    |
| Kuala Lumpur                                              | Siemens A/S                               |
| Malta                                                     | • Bergen                                  |
| L B. Darmanin & Co. I td                                  | • Oslo                                    |
| J. K. Darmanni & Co. Ltd.                                 | • Stavanger                               |
| Valietta                                                  | Trondheim                                 |
|                                                           | Oman                                      |
| SEIEL                                                     | Waleed Associates                         |
| Societé Electrotechnique et de Telecommunications<br>S.A. | • Muscat                                  |
| Casablanca                                                | Pakistan                                  |
| Mexico                                                    | Siemens Pakistan Engineering Co., Ltd.    |
| Siemens S.A. de CV                                        | • Islamabad                               |
| Culiacán                                                  | • Karachi                                 |
| Gómez Palacio                                             | • Lahore                                  |
| Guadalajara                                               | • Peshawar                                |
| • León                                                    | • Quetta                                  |
| • México, D.F.                                            | Paraguay                                  |
| • Monterrey                                               | Rieder & Cia. S.A.C.I.                    |
| • Puebla                                                  | Asunción                                  |
| Moçambique                                                | People's Republic of China                |
| Siemens Liaison Office                                    | Siemens AG Representation                 |
| Maputo                                                    | • Beijing                                 |
| Namibia                                                   | • Guangzhou                               |
| Siemens (Pty.) Ltd.                                       | Shanghai                                  |
| • Windhoek                                                | Peru                                      |
| Nepal                                                     | Siemsa                                    |
| Amatya Enterprises (Pvt.) Ltd.                            | • Lima                                    |
| • Kathmandu                                               |                                           |

| Philippines                                           | Slovakian Republic                         |
|-------------------------------------------------------|--------------------------------------------|
| Maschinen & Technik Inc. (MATEC)                      | Siemens AG                                 |
| • Manila                                              | Bratislava                                 |
| Poland                                                |                                            |
| Siemens GmbH                                          | Slovenia                                   |
| Gdansk-Letnica                                        | Siemens d. o. o.                           |
| Katowice                                              | • Ljubljana                                |
| • Warszawa                                            |                                            |
| Portugal                                              | South Africa                               |
| Siemens S.A.                                          | Siemens Ltd.                               |
| • Albufeira                                           | Cape Town                                  |
| Coímbra                                               | • Durban                                   |
| Lisboa, Amadora                                       | • Johannesburg                             |
| Matosinhos                                            | • Mıddelburg                               |
| • Porto                                               | • Newcastle                                |
| Qatar                                                 | • Port Elizabeth                           |
| Trags Electrical Engineering and Air Conditioning Co. | • Pretoria                                 |
| • Doha                                                | Spain                                      |
| Rumania                                               | Siemens S.A.                               |
| Siemens birou de consultații tehnice                  | Barcelona                                  |
| Bucuresti                                             | Bilbao                                     |
| Russia                                                | • Gijón                                    |
| Sigmons A.C.                                          | • Granada                                  |
| or                                                    | • La Coruña                                |
| Mosmatic                                              | Las Palmas de Gran Canaria                 |
| Moskau                                                | • Leon                                     |
| Siemens AG                                            | <ul> <li>Madrid</li> <li>Málass</li> </ul> |
| • Ekaterinburg                                        | Muraia                                     |
| Rwanda                                                | Mulcia     Dalma da Mallorea               |
| Etabliggement Dwondaig                                | Pamplona                                   |
| Kigali                                                | Sevilla                                    |
| Soudi A robio                                         | Valencia                                   |
|                                                       | Valladolid                                 |
| Arabia Electric Ltd. (Equipment)                      | Vigo                                       |
| AI-Khobar                                             | • Zaragoza                                 |
| <ul> <li>Jeddan</li> <li>Divadb</li> </ul>            |                                            |
| • Kiyadh                                              | Sri Lanka                                  |
| Singapore                                             | Dimo Limited                               |
| Siemens (Pte.) Ltd.                                   | Colombo                                    |
| Singapore                                             |                                            |
|                                                       |                                            |

| Sudan                                           | Tunesia                          |
|-------------------------------------------------|----------------------------------|
| National Electrical & Commercial Company (NECC) | Sitelec S.A.                     |
| Khartoum                                        | • Tunis                          |
| Swaziland                                       | Turkey                           |
| Siemens (Pty.) Ltd.                             | SIMKO                            |
| • Mbabane                                       | • Adana                          |
| Sweden                                          | • Ankara                         |
| Siemens AB                                      | • Bursa                          |
| Götehorg                                        | • Istanbul                       |
| <ul> <li>Jönköping</li> </ul>                   | • Izmir                          |
| <ul> <li>Malmö</li> </ul>                       | Samsun                           |
| Sundsvall                                       | Ukraine                          |
| Upplands Väsby, Stockholm                       | Siemens AG                       |
| Switzerland                                     | • Kiev                           |
| Sigmons Albis AG                                | United Arab Emirates             |
| Basel                                           | Electro Mechanical Co.           |
| Basel                                           | or                               |
| <ul> <li>Zürich</li> </ul>                      | Siemens Resident Engineers       |
| Siemens-Albis S A                               | Abu Dhabi                        |
| Renens Lausanne                                 | Scientechnic                     |
|                                                 | or                               |
|                                                 | Siemens Resident Engineers       |
| Siemens AG, Branch (A.S.T.E.)                   | • Dubai                          |
| • Damascus                                      | United States of America         |
| Taiwan                                          | Siemens Energy & Automation Inc. |
| Siemens Ltd., TELEUNION Engineering Ltd.        | Automation Division              |
| or                                              | Alpharetta, Georgia              |
| TAI Engineering Co., Ltd.                       | Numeric Motion Control           |
| • Taichung                                      | Elk Grove Village, Illinois      |
| • Taipei                                        | Uruguay                          |
| Tanzania                                        | Conatel S.A.                     |
| Tanzania Electrical Services Ltd.               | Montevideo                       |
| Dar-es-Salaam                                   |                                  |
| Thailand                                        |                                  |
| Berti Jucker Co. Ltd.                           |                                  |
| • Bangkok                                       |                                  |

| Venezuela                               | Zaire                                              |
|-----------------------------------------|----------------------------------------------------|
| Siemens S.A.                            | SOFAMATEL S.P.R.L.                                 |
| Caracas                                 | • Kinshasa                                         |
| Valencia                                | Zambia                                             |
| Vietnam                                 | Electrical Maintenance Lusaka Ltd.                 |
| OAV Representative Office               | • Lusaka                                           |
| • Hanoi                                 | Zimbabwe                                           |
| Yemen (Arab. Republic)                  | Electro Technologies Corporation (Pvt.) Ltd. (ETC) |
| Tihama Tractors & Engineering Co., Ltd. | • Harare                                           |
| or                                      |                                                    |
| Siemens Resident Engineers              |                                                    |
| • Sanaa                                 |                                                    |

# Glossary

## **Definition of Terms**

| AT expansion slot        | Option for the OP37/Pro: a housing for accommodating two 2/3-length 16-bit AT cards.                                                                              |
|--------------------------|----------------------------------------------------------------------------------------------------|
| Automation<br>systems    | SIMATIC S7 series <b>PLCs</b> – for example, S7-200/300.                                                                                                    |
| BIOS Setup               | Contains default settings for the OP37/Pro in DOS operation.                                                                                                    |
| Booting                  | Startup procedure that loads the operating system into the system memory of the OP.                                                                               |
| Direct key module        | Option for the OP37/Pro with up to two sets of eight digital outputs for high-<br>speed key operation without communication-related delays.                       |
| PCMCIA                   | Personal Computer Memory Card International Association                                                                                                    |
|                          | Association of computer manufacturers formed with the aim of defining an international standard for memory modules and PC expansion cards. Cooperates with JEIDA. |
| PLC                      | Generic term for devices/systems with which the OP communicates (e.g. SIMATIC programmable controllers or PCs).                                                   |
| Programmable controllers | SIMATIC S5 series PLCs (e.g. S5-115U/135U)                                                                                                    |
| Soft keys                | Function keys can function as soft keys, i.e. be assigned a different function from one screen to another.                                                        |
## Index

### Α

AT cards, 5-2 AT expansion box, 1-3, 5-2 connection, 3-2 installing, 5-2

#### В

Backup battery, 6-8 Branch offices, Siemens, C-1

# С

Cleaning, 6-1 Connection, AT expansion box, 3-2 Connector pin assignment, 3-3 Connectors, 3-2

# D

Digital outputs, 5-4 using direct key module, 3-2 DIP switches, 3-2, 3-6 Direct key module, 1-3, 5-4 installing, 5-4 Display, 1-2 cleaning, 6-1

#### Ε

Electrical installation, 3-1 ESD guidelines, B-1 External power supply, 5-4

# Η

Heat pipe, 1-3

#### 

IF1B, setting adjusters, 3-6 Installation, 2-2 Installation conditions, 2-2 Installing in control cabinets/desks, 2-3 Interface MF2 keyboard, 3-2 parallel, 3-2 PS2 mouse, 3-2 serial, 3-2 Interface pin assignment, 3-3 IF1A, 3-3 IF1B, 3-3 IF2, 3-3 IF3, 3-4 LPT, 3-4 PS/2 keyboard, 3-5 PS/2 mouse, 3-5 Interfaces, 3-2 parallel, 1-2 serial, 1-2 Interrupt assignment, 5-8

#### Κ

Key labeling, 2-5 system-specific, 2-5 Keyboard, cleaning, 6-1

#### Μ

Memory and disk storage, 1-2 MF2 keyboard, interface, 3-2 Mounting in 19"-cabinets/rack, 2-2 Mounting location, 2-2

OP37/Pro Equipment Manual Release 7/98

#### Ν

National companies, Siemens, C-1

## 0

Options, 5-1

## Ρ

Parallel interface, 3-2 PCMCIA cards, 1-2 PCMCIA slots, 3-2 Power supply, 3-7 Processor, 1-2 Processor cooling, 1-3 PS2 mouse, interface, 3-2

# S

Sealed keyboard, 1-3

Serial interfaces, 3-2 Setup, 4-2 BIOS Features, 4-4, 4-5 Chipset Features, 4-6 Go to Setup pages, 4-3 IDE HDD Auto Detection, 4-10 Integrated Peripherals, 4-8 Main menu, 4-2 Operation within Setup pages, 4-3 Password, 4-9 PNP/PCI Configuration, 4-7 starting, 4-2 Siemens Representatives, C-1 System software, 1-2

#### U

Unit dimensions, 2-4 User-specific settings, 4-1